#### **Oracle® DIVArchive**

Cluster Manager インストールおよび構成ガイド

Release 7.5 **E86527-01** 

2016 年 11 月

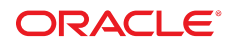

#### **Oracle® DIVArchive**

Cluster Manager インストールおよび構成ガイド

#### E86527-01

Copyright © 2016, Oracle and/or its affiliates. All rights reserved.

このソフトウェアおよび関連ドキュメントの使用と開示は、ライセンス契約の制約条件に従うものとし、知的財産に関 する法律により保護されています。ライセンス契約で明示的に許諾されている場合もしくは法律によって認められている 場合を除き、形式、手段に関係なく、いかなる部分も使用、複写、複製、翻訳、放送、修正、ライセンス供与、送信、配 布、発表、実行、公開または表示することはできません。このソフトウェアのリバース・エンジニアリング、逆アセンブ ル、逆コンパイルは互換性のために法律によって規定されている場合を除き、禁止されています。

ここに記載された情報は予告なしに変更される場合があります。また、誤りが無いことの保証はいたしかねます。誤りを 見つけた場合は、オラクルまでご連絡ください。

このソフトウェアまたは関連ドキュメントを、米国政府機関もしくは米国政府機関に代わってこのソフトウェアまたは関 連ドキュメントをライセンスされた者に提供する場合は、次の通知が適用されます。

U.S. GOVERNMENT END USERS: Oracle programs, including any operating system, integrated software, any programs installed on the hardware, and/or documentation, delivered to U.S. Government end users are "commercial computer software" pursuant to the applicable Federal Acquisition Regulation and agency-specific supplemental regulations. As such, use, duplication, disclosure, modification, and adaptation of the programs, including any operating system, integrated software, any programs installed on the hardware, and/or documentation, shall be subject to license terms and license restrictions applicable to the programs. No other rights are granted to the U.S. Government.

このソフトウェアまたはハードウェアは様々な情報管理アプリケーションでの一般的な使用のために開発されたもので す。このソフトウェアまたはハードウェアは、危険が伴うアプリケーション (人的傷害を発生させる可能性があるアプリ ケーションを含む)への用途を目的として開発されていません。このソフトウェアまたはハードウェアを危険が伴うアプ リケーションで使用する際、安全に使用するために、適切な安全装置、バックアップ、冗長性 (redundancy)、その他の対 策を講じることは使用者の責任となります。このソフトウェアまたはハードウェアを危険が伴うアプリケーションで使用 したことに起因して損害が発生しても、Oracle Corporation およびその関連会社は一切の責任を負いかねます。

Oracle および Java はオラクルおよびその関連会社の登録商標です。その他の社名、商品名等は各社の商標または登録商 標である場合があります。

Intel、Intel Xeon は、Intel Corporation の商標または登録商標です。すべての SPARC の商標はライセンスをもとに使用 し、SPARC International, Inc. の商標または登録商標です。AMD、Opteron、AMD ロゴ、AMD Opteron ロゴは、Advanced Micro Devices, Inc. の商標または登録商標です。UNIX は、The Open Group の登録商標です。

このソフトウェアまたはハードウェア、そしてドキュメントは、第三者のコンテンツ、製品、サービスへのアクセス、あ るいはそれらに関する情報を提供することがあります。適用されるお客様と Oracle Corporation との間の契約に別段の定 めがある場合を除いて、Oracle Corporation およびその関連会社は、第三者のコンテンツ、製品、サービスに関して一切の 責任を負わず、いかなる保証もいたしません。適用されるお客様と Oracle Corporation との間の契約に定めがある場合を 除いて、Oracle Corporation およびその関連会社は、第三者のコンテンツ、製品、サービスへのアクセスまたは使用によっ て損失、費用、あるいは損害が発生しても一切の責任を負いかねます。

| はじめに                                                     |
|----------------------------------------------------------|
| 対象読者                                                     |
| <b>1.</b> はじめに                                           |
| <ul> <li>1.1. 前提条件</li></ul>                             |
| <b>2. インストール要件</b> 15                                    |
| <ul> <li>2.1. ハードウェア要件</li></ul>                         |
| <b>3. Microsoft クラスタの構成 (お客様によって実行)</b>                  |
| <ul> <li>3.1. 外部ディスクの構成</li></ul>                        |
| 3.2. ォヘレーティンクンステムの構成 28<br>3.2.1. 2 台のサーバーノードの共通ドメインへの参加 |

| 3.2.2. DIVAClusterAdmin ドメインアカウントのローカル管理者グルー                                                                                                    |                                                                                                    |
|----------------------------------------------------------------------------------------------------|----------------------------------------------------------------------------------------------------|
| プへの追加                                                                                                    | 29                                                                                                    |
| 3.3. Microsoft Cluster Server クラスタの構成                                                                                                    | . 30                                                                                                    |
| 3.3.1. Windows 2012 R2 Standard Server クラスタ化機能のインストー                                                                                                    |                                                                                                    |
| N                                                                                                    | . 30                                                                                                    |
| 3.3.2. リモートレジストリサービスの有効化                                                                                                    | . 31                                                                                                    |
| 3.3.3. 必要なホスト名の DNS マネージャーへの登録                                                                                                    | . 32                                                                                                    |
| 3.3.4. Windows 2012 R2 Server クラスタの作成                                                                                                    | . 33                                                                                                    |
| 3.3.5. MSCS クラスタリングのためのノード構成の検証                                                                                                    | . 36                                                                                                    |
| 3.4. 構成のテスト                                                                                                    | . 37                                                                                                    |
| 3.4.1. フェールオーバー クラスター マネージャーからの手動のクラス                                                                                                    |                                                                                                    |
| タフェイルオーバーテストの実行                                                                                                    | . 37                                                                                                    |
| 3.4.2. アクティブなクラスタノードを再起動してクラスタフェイル                                                                                                    |                                                                                                    |
| オーバーテストを実行する                                                                                                    | . 37                                                                                                    |
| 3.4.3. 構成された役割を別のクラスタノードに移動する                                                                                                    | . 38                                                                                                    |
|                                                                                                    |                                                                                                    |
| 4. DIVArchive および Oracle Fail Safe の構成 (Oracle によって実行)                                                                                                    | . 39                                                                                                    |
| 4. DIVArchive および Oracle Fail Safe の構成 (Oracle によって実行)<br>4.1. DIVArchive の構成                                                                                                    | . 39                                                                                                    |
| <ul> <li>4. DIVArchive および Oracle Fail Safe の構成 (Oracle によって実行)</li> <li>4.1. DIVArchive の構成</li> <li>4.1.1. DIVArchive の前提条件のインストール</li> </ul>                                                                                                    | . 39<br>39<br>. 39                                                                                           |
| <ul> <li>4. DIVArchive および Oracle Fail Safe の構成 (Oracle によって実行)</li> <li>4.1. DIVArchive の構成</li> <li>4.1.1. DIVArchive の前提条件のインストール</li> <li>4.1.2. Oracle Database のインストール</li> </ul>                                                                                                    | . 39<br>. 39<br>. 39<br>. 39                                                                                 |
| <ul> <li>4. DIVArchive および Oracle Fail Safe の構成 (Oracle によって実行)</li> <li>4.1. DIVArchive の構成</li> <li>4.1.1. DIVArchive の前提条件のインストール</li> <li>4.1.2. Oracle Database のインストール</li> <li>4.1.3. DIVArchive のインストール</li> </ul>                                                                                                    | . 39<br>. 39<br>. 39<br>. 40<br>. 43                                                                         |
| <ul> <li>4. DIVArchive および Oracle Fail Safe の構成 (Oracle によって実行)</li> <li>4.1. DIVArchive の構成</li></ul>                                                                                                    | . 39<br>. 39<br>. 39<br>. 40<br>. 43<br>. 46                                                                 |
| <ul> <li>4. DIVArchive および Oracle Fail Safe の構成 (Oracle によって実行)</li> <li>4.1. DIVArchive の構成</li></ul>                                                                                                    | . 39<br>. 39<br>. 39<br>. 40<br>. 43<br>. 46<br>. 46                                                         |
| <ul> <li>4. DIVArchive および Oracle Fail Safe の構成 (Oracle によって実行)</li> <li>4.1. DIVArchive の構成</li></ul>                                                                                                    | . 39<br>. 39<br>. 39<br>. 40<br>. 43<br>. 46<br>. 46<br>. 46                                                 |
| <ul> <li>4. DIVArchive および Oracle Fail Safe の構成 (Oracle によって実行)</li> <li>4.1. DIVArchive の構成</li></ul>                                                                                                    | . 39<br>. 39<br>. 39<br>. 40<br>. 43<br>. 46<br>. 46<br>. 46<br>. 49                                         |
| <ul> <li>4. DIVArchive および Oracle Fail Safe の構成 (Oracle によって実行)</li> <li>4.1. DIVArchive の構成</li></ul>                                                                                                    | . 39<br>. 39<br>. 39<br>. 40<br>. 43<br>. 46<br>. 46<br>. 46<br>. 49<br>. 49<br>. 51                         |
| <ul> <li>4. DIVArchive および Oracle Fail Safe の構成 (Oracle によって実行)</li> <li>4.1. DIVArchive の構成</li> <li>4.1.1. DIVArchive の前提条件のインストール</li> <li>4.1.2. Oracle Database のインストール</li> <li>4.1.3. DIVArchive のインストール</li> <li>4.2. Oracle Fail Safe の構成</li> <li>4.2.1. Oracle Fail Safe の構成</li> <li>4.2.2. Oracle Fail Safe のインストール</li> <li>4.2.3. DIVArchive 専用のクラスタグループと役割の作成</li> <li>4.2.4. Oracle Fail Safe のパラメータの構成</li> <li>4.2.5 クラスタ構成の例</li> </ul> | . 39<br>. 39<br>. 39<br>. 40<br>. 43<br>. 46<br>. 46<br>. 46<br>. 49<br>. 49<br>. 51<br>. 53                 |
| <ul> <li>4. DIVArchive および Oracle Fail Safe の構成 (Oracle によって実行)</li> <li>4.1. DIVArchive の構成</li></ul>                                                                                                    | . 39<br>. 39<br>. 39<br>. 40<br>. 43<br>. 46<br>. 46<br>. 46<br>. 49<br>. 49<br>. 51<br>. 53                 |
| <ul> <li>4. DIVArchive および Oracle Fail Safe の構成 (Oracle によって実行)</li></ul>                                                                                                    | . 39<br>. 39<br>. 39<br>. 40<br>. 43<br>. 46<br>. 46<br>. 46<br>. 49<br>. 49<br>. 51<br>. 53<br>. 59         |
| <ul> <li>4. DIVArchive および Oracle Fail Safe の構成 (Oracle によって実行)</li></ul>                                                                                                    | . 39<br>. 39<br>. 39<br>. 40<br>. 43<br>. 46<br>. 46<br>. 46<br>. 49<br>. 49<br>. 51<br>. 53<br>. 59<br>. 59 |
| <ul> <li>4. DIVArchive および Oracle Fail Safe の構成 (Oracle によって実行)</li></ul>                                                                                                    | . 39<br>. 39<br>. 39<br>. 40<br>. 43<br>. 46<br>. 46<br>. 49<br>. 49<br>. 51<br>. 53<br>. 59<br>. 59<br>. 59 |

| 5.3.1. 障害の発生したノードの削除                   | 61   |
|----------------------------------------|------|
| 5.3.2. 新しいハードウェアの準備                    | . 62 |
| 5.3.3. 新しいノードサーバーのクラスタへの参加             | 62   |
| 5.3.4. DIVArchive のインストール              | 63   |
| 5.3.5. Oracle Fail Safe のインストールと構成     | 63   |
| 5.4. ホストバスアダプタ (HBA) の交換               | 63   |
| 5.5. 高度なセキュリティーによる Windows ファイアウォールの構成 | . 64 |
| 5.6. クラスタ対応の更新                         | 67   |
| A. DIVArchive のオプションおよびライセンス           | 69   |
| 用語集                                    | . 71 |

このドキュメントでは、Microsoft Cluster Server (MSCS) ソフトウェアと、Oracle の DIVArchive ソフトウェアと組み合わせた Oracle Fail Safe ソフトウェアのイン ストールの一般的なガイドラインを説明し、2 つのノードクラスタを構築するこ とによって DIVArchive コンポーネントの高可用性を実現します。このガイドで は、DIVArchive クラスタインストールに必要な MSCS と Oracle Fail Safe インストー ル手順のみ説明しています。Active Directory のインストールと管理は、Windows ド メインに含まれる 2 台の DIVArchive クラスタノードサーバーに必須ですが、それら については説明していません。

#### 注:

Oracle DIVArchive は Oracle Linux 7 x86\_64 以降の環境をサポートしています。ただし、Cluster Manager のサポートは Windows ベースのシステムにのみ適用できます。

# 対象読者

このドキュメントでは、管理者の Oracle DIVArchive Cluster Manager のインストール、構成、および日常的な保守をガイドします。

# ドキュメントのアクセシビリティについて

オラクルのアクセシビリティについての詳細情報は、Oracle Accessibility Program の Web サイト (http://www.oracle.com/pls/topic/lookup?ctx=acc&id=docacc)を 参照してください。

#### Oracle Support へのアクセス

サポートをご契約のお客様には、My Oracle Support を通して電子支援サービス を提供しています。詳細情報は (http://www.oracle.com/pls/topic/lookup? ctx=acc&id=info) か、聴覚に障害のあるお客様は (http://www.oracle.com/pls/ topic/lookup?ctx=acc&id=trs) を参照してください。

### 関連ドキュメント

詳細は、Oracle DIVArchive ドキュメントセットまたは推奨される Microsoft Oracle ド キュメントセットの次のドキュメントを参照してください。

• 『Oracle DIVArchive インストールおよび構成ガイド』

- 『Oracle DIVArchive 操作ガイド』
- Oracle Fail Safe インストレーションガイド
- クラスタ化された RAID コントローラを使用して、クラスタ化された Windows サーバーのサポートを有効にする

https://support.microsoft.com/en-us/kb/2839292

• Windows Server 2012 のフェイルオーバークラスタリングの新機能

http://technet.microsoft.com/en-us/library/hh831414.aspx

・ Windows Server 2012 R2 のフェイルオーバークラスタリングの新機能

http://technet.microsoft.com/en-us/library/dn265972.aspx

「Windows Server 2012 フェールオーバー クラスターでクォーラムを構成および管理する」

http://technet.microsoft.com/en-us/library/jj612870.aspx

「NIC チーミングの概要」

http://technet.microsoft.com/en-us/library/hh831648.aspx

• 「共有仮想ハード ディスクを使用したゲスト クラスターを展開する」

http://technet.microsoft.com/en-us/library/dn265980.aspx

• Windows PowerShell でのフェイルオーバークラスタコマンドレット

http://technet.microsoft.com/en-us/library/hh847239.aspx

サーバークラスタの構成と運用の Microsoft ベストプラクティス

http://technet.microsoft.com/en-us/library/cc785714%28v=ws
.10%29.aspx

• 「クラスター対応更新の要件とヒント集」

http://technet.microsoft.com/library/jj134234#BKMK\_FW

「セキュリティが強化された Windows ファイアウォールの概要」

http://technet.microsoft.com/en-us/library/hh831365.aspx

Microsoft クラスタ対応の更新

http://technet.microsoft.com/en-us/library/hh831694.aspx

• Microsoft クラスタ対応更新のベストプラクティス

http://technet.microsoft.com/library/jj134234#BKMK\_FW

# 表記規則

このドキュメントでは次の表記規則を使用します。

| 表記規則   | 意味                                                                  |
|--------|---------------------------------------------------------------------|
| 太字     | 太字は、アクションに関連付けられたグラフィカルユーザーインタフェースの<br>要素、またはテキストや用語集で定義された用語を示します。 |
| 斜体     | 斜体は、マニュアルタイトル、強調、または特定の値を指定するプレースホル<br>ダ変数を示します。                    |
| モノスペース | モノスペースは、段落内のコマンド、URL、例のコード、画面に表示されるテ<br>キスト、またはユーザーが入力するテキストを示します。  |

# 第1章 はじめに

この章では、Microsoft Cluster Server (MSCS)、Oracle Fail Safe、Oracle DIVArchive 統 合、テスト済みリリースの概要について説明します。

#### 注:

Oracle DIVArchive は Oracle Linux 7 x86\_64 以降の環境をサポートしています。ただし、Cluster Manager のサポートは Windows ベースのシステムにのみ適用できます。

## 1.1. 前提条件

Oracle のインストールおよびデリバリチームが現場に到着する前に、インストール の前提条件が満たされている必要があります。

ユーザーは、環境に Microsoft Cluster をインストールし、特定の権限を持つ専用ドメ インユーザーを指定する責任があります。必要なユーザー権限については、ドメイ ンアカウントの要件 (お客様によって実行)を参照してください。

インストール時に、Oracle 担当者が環境に DIVArchive を構成できるように、3つの共有パーティションを使用できるようにする必要があります。ドライブ文字 E:、F:、および H: を共有パーティションに使用する必要があります。

Oracle チームは到着すると、Oracle Fail Safe および Oracle DIVArchive ソフトウェア をユーザー用にインストールして、構成します。

## 1.2. Oracle Fail Safe と Windows の統合

Oracle Fail Safe により、Windows クラスタでの高可用性のための Oracle Database お よびその他の Oracle およびサードパーティーアプリケーションの構成と管理が可能 になります。インスタンスは、一度に1台のノードでのみ実行します。

クラスタとは、単一の仮想システムとして動作する独立したコンピューティングシ ステムのグループです。このタイプの構成により、単一障害点としての個々のホス トシステムをなくします。Oracle Fail Safe は Microsoft Cluster Server と連携して、1 つのクラスタシステムで障害が発生した場合に、そのシステムで実行しているワー クロードが、残りのシステムにフェイルオーバーするようにします。Windows クラ スタで Oracle Fail Safe と組み合わされた Oracle Database は、システムをハードウェ アとソフトウェアの両方の障害から保護します。Oracle Fail Safe では、正しく構成 されていれば、使用頻度が高いデータベースに対しても、残っているシステムが1 分以内に動作可能になります。

## 1.3. Oracle Real Application Clusters と Windows の統合

Oracle Real Application Clusters は、クラスタリングをサポートしているすべての Windows オペレーティングシステムに配備された Microsoft Cluster Server クラスタと 統合します。これにより、次の提供によって高可用性が向上します。

- クラスタ内の障害が発生したインスタンスまたはリスナーのオプションの自動再 起動。
- ・ インスタンスクラスタのハングの検出と解決。
- 新しい接続リクエストの接続時間フェイルオーバー TCP/IP タイムアウトの遅延の 解消。
- データベース状態の変更(オンラインからオフラインまたはその逆)後のユーザー 作成スクリプトの使用。

# **1.4. Oracle DIVArchive** クラスタソリューション

DIVArchive クラスタは Oracle Fail Safe を使用します。外部ディスクは、Oracle デー タファイルをホストし、バックアップします。ディスクは、Serial Attached SCSI (SAS) 接続経由でノードから使用されます。2 台の Windows 2012 R2 Standard ノード は、ディスクに接続し、Oracle Fail Safe および DIVArchive ソフトウェアをホストし ます。

各ノード上のすべてのソフトウェアコンポーネントは、同じリリースである必要が あります。リリースの不一致によって、クラスタで障害が発生する可能性がありま す。たとえば、ノード1に DIVArchive 7.5 がインストールされている場合、ノード 2 にも別のリリースではなく、DIVArchive 7.5 がインストールされている必要があり ます。

次のソフトウェアリリースが現在サポートされています。

**Oracle DIVArchive** Release 7.2 以降 Oracle Fail Safe Release 4.1 以降 Microsoft Cluster Server Release 2012 R2 Standard

# 1.5. テストおよびサポートされているソフトウェアリリース

次の Microsoft Cluster Server (リリース 11.2.0.4.7 - 64 ビット) ソフトウェアパッチレ ベルがテストされ、現在 Windows 2012 R2 Standard、Oracle Fail Safe 4.1 (*failsafe* \_41\_V38321-01.zip)、および DIVArchive 7.2 以降でサポートされています。

| KB2843630 | KB2913760 | KB2962123 | KB2989930 |  |
|-----------|-----------|-----------|-----------|--|
| KB2862152 | KB2914218 | KB2962409 | KB2990532 |  |
| KB2868626 | KB2916036 | KB2964718 | KB2992611 |  |
| KB2876331 | KB2917929 | KB2965500 | KB2993100 |  |
| KB2883200 | KB2917993 | KB2966826 | KB2993651 |  |
| KB2884101 | KB2918614 | KB2966828 | KB2993958 |  |
| KB2884846 | KB2919355 | KB2966870 | KB2994897 |  |
| KB2887595 | KB2919394 | KB2967917 | KB2995004 |  |
| KB2888505 | KB2920189 | KB2968296 | KB2995388 |  |
| KB2892074 | KB2922229 | KB2971203 | KB2996799 |  |
| KB2893294 | KB2923300 | KB2971850 | KB2998174 |  |
| KB2894029 | KB2923528 | KB2972103 | KB3000850 |  |
| KB2894179 | KB2923768 | KB2972213 | KB3002885 |  |
| KB2894852 | KB2925418 | KB2972280 | KB3003057 |  |
| KB2894856 | KB2926765 | KB2973114 | KB3003743 |  |
| KB2896496 | KB2928193 | KB2973201 | KB3004394 |  |
| KB2898108 | KB2928680 | KB2973351 | KB3005607 |  |
| KB2898514 | KB2929961 | KB2973448 | KB3006226 |  |
| KB2898871 | KB2930275 | KB2975061 | KB3008242 |  |
| KB2900986 | KB2931358 | KB2975719 | KB3008627 |  |
| KB2901101 | KB2931366 | KB2976627 | KB3008923 |  |
| KB2901128 | KB2938066 | KB2976897 | KB3008925 |  |
| KB2902892 | KB2939087 | KB2977174 | KB3010788 |  |
| KB2903939 | KB2950153 | KB2977292 | KB3011780 |  |
| KB2904266 | KB2954879 | KB2977765 | KB3012199 |  |

| KB2906956 | KB2955164 | KB2978041 | KB3013126 |
|-----------|-----------|-----------|-----------|
| KB2908174 | KB2956575 | KB2978122 | KB3013410 |
| KB2909210 | KB2957189 | KB2978126 | KB3013769 |
| KB2911106 | KB2958262 | KB2978668 | KB3013816 |
| KB2911134 | KB2959626 | KB2979573 | KB3014442 |
| KB2911804 | KB2959977 | KB2979576 | KB3025390 |
| KB2912390 | KB2961072 | KB2979582 |           |
| KB2913152 | KB2961851 | KB2984006 |           |
| KB2913270 | KB2961908 | KB2988948 |           |

# 第2章 インストール要件

この章では、システムが適切なインストール要件を備えていることを識別して確認 し、ドメインユーザーとクラスタの権限を設定します。

# 2.1. ハードウェア要件

- DIVArchive クラスタマネージャー (2 台の同一のサーバー) のサーバー要件:
  - 。 ラックマウントシャーシ
  - 。 最低 1 つの CPU Xeon E5-2420 (6 コア 1.9GHz)
    - > 組み込み Oracle ライセンスは、1つの CPU (プロセッサカード) に制限されます。
  - 16G バイト RAM
  - 。 2 つの 300G バイトのハードディスクドライブ (HDD) 10,000 RPM (RAID 1 で構成) システムディスク
    - > DIVArchive を使用して、複雑なオブジェクト (DPX など)をアーカイブする 場合、最適なアクションの指針は、1日あたりにアーカイブされるオブジェ クトのサイズと数に関して、推定トラフィックに基づいて特定の推奨事項を 要求することです。一般に、複雑なオブジェクトをアーカイブする必要があ る場合は、最低2台の 10,000 RPM の 900G バイト HDD を使用することをお 勧めします。
    - この推奨事項は、バックアップ Oracle DIVArchive Manager または、Actor サーバーをバックアップマネージャーとして使用する場合に Oracle DIVArchive Actor にも有効です。Actor および Manager のライセンス情報につ いては、付録A「DIVArchive のオプションおよびライセンス」を参照してく ださい。
    - RAID の設定に関する詳細情報および支援については、Microsoft のクラスタ 化された RAID コントローラを使用して、クラスタ化された Windows サー バーのサポートを有効にする (https://support.microsoft.com/en-us/ kb/2839292) 方法に関するページを参照してください。

- 。 冗長電源装置およびファン
- 。 2 つのオンボードギガビット Ethernet インタフェース (銅線 RJ45 インタフェース)
- 共有ディスクベイ接続用の1つの SAS またはファイバチャネルホストバスアダプタ (HBA)。
  - 、デュアル RAID コントローラ (SAS またはファイバチャネルインタフェース) および Oracle データベース用に両方のサーバーに接続された7台の 300G バ イト SAS ディスクを備えた共有ディスクベイ。
- テープライブラリ制御用の1つのファイバチャネル HBA。ファイバチャネル
   HBAは、次の場合には必要ありません。
  - Sony Petasite ライブラリ (PCS ソフトウェアおよびネットワーク API 経由で制御)を使用する。
  - ネットワーク ACSAPI インタフェースを備えた ACSLS ソフトウェアが構成で使用されている場合に StorageTek ライブラリを使用する。重要: ACSLS 仮想ライブラリを使用する場合は、HBA が必要になります (詳細については、Oracle に問い合わせてください)。
  - > ライブラリ制御が SCSI LVD インタフェースに基づくが、一部のレガシーラ イブラリで、サポートされなくなった SCSI HVD インタフェースをまだ使用 している場合は、ライブラリ制御がファイバチャネルではなく、SCSI 物理イ ンタフェースに基づいている場合に Oracle に問い合わせてください。
- Windows 2008 R2 SP1 Enterprise Edition 64 ビットサーバーまたは Windows 2012 R2 Standard。
- 共有ディスクアレイの要件は次のとおりです。
  - デュアルコントローラ、デュアル電源、およびデュアルファンを備えた1台の 直接接続共有ディスクアレイ。
  - 。 6 台の 146G バイトディスクドライブ (6Gb/秒 10,000) RAID 5 仮想ディスク
  - 。 2 台のスペア物理ディスク
- ・ サーバーの共有ストレージへの直接接続のための2つの HBA

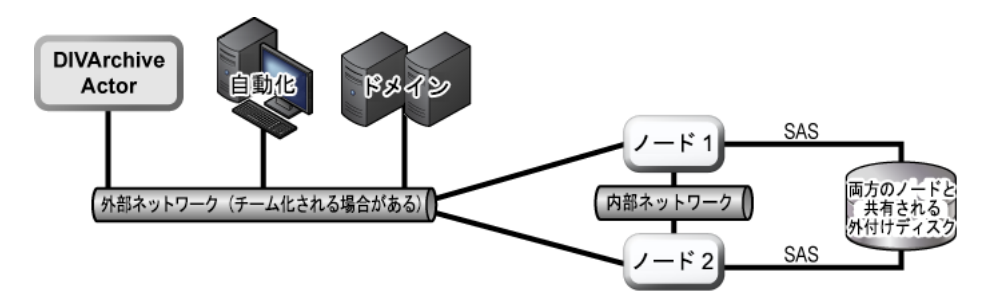

# 2.2. ソフトウェア要件

MSCS のインストール、構成、および操作の正常に行うには、次のソフトウェアが 必要です。

- Windows 2008 R2 SP1 Enterprise Edition 64 ビットサーバーまたは Windows 2012 R2 Standard。
- DIVArchive Database インストールパッケージ
- Oracle Fail Safe 4.1 インストールパッケージ
- 共有ディスクアレイドライバおよび管理ソフトウェア
- すべてのサーバーが、重要な更新、推奨される更新、および Microsoft の更新で完 全にパッチされ、それらすべてのパッチレベルが同じである必要があります。
  - 2015年1月7日現在のすべての Microsoft パッチがテストされ、検証されています。

## 2.3. ネットワーク要件

MSCS のインストール、構成、および操作を正常に行うには、次の接続およびパラ メータが必要です。

- クラスタ管理用に、Domain Name Service (DNS) およびドメインコントローラ上に 対応する DNS および Active Directory エントリがあるパブリックネットワークの1 つの IP アドレスとホスト名 (*DIVA-CL-MSCS*)。
- Oracle クラスタグループ用に、DNS およびドメインコントローラ上に対応する DNS および Active Directory エントリがあるパブリックネットワークの1つの IP アドレスとホスト名 (*DIVA-CL-ORC*)。
- クラスタノードのパブリックネットワーク用に、ノードごとに1つずつ、2つの IP アドレス (内部アクセスのみ)。
- クラスタノードのプライベートネットワーク用に、ノードごとに1つずつ、2つのIPアドレス。

- プライベートネットワークはクラスタ通信用に予約されており、一般に、ハートビートネットワークと呼ばれます。
- ネットワークインタフェースを構成する場合:
  - 。デフォルトゲートウェイや DNS サーバーを指定しないでください。
  - 「DNS Settings」タブで、「Register this connection's address in the DNS」
     チェックボックスの選択を解除します。
  - 「WINS Settings」タブで、「Enable LMHosts Lookup」チェックボックスを選 択解除します。
  - 「WINS Settings」タブで、「Disable NetBIOS over TCP/IP」チェックボックス を選択します。
  - ネットワークインタフェースにそれぞれ Public と Private とラベルを付けます。
- 2 台のサーバーノードは Windows ドメインのメンバーである必要があります。
- NIC チーミングを使用している場合は、クラスタを作成する前にそれを構成して いる必要があります。

### 2.3.1. IP アドレスとホスト名の例

有効な IP アドレスと関連付けられたホスト名の組み合わせの例を次に示します。

- 172.20.128.129 DIVA-CL-MSCS
- 172.20.128.130 DIVA-CL-ORC
- 172.20.128.125 RD-MC1 (パブリック)
- 10.10.10.125 RD-MC1 (プライベート)
- 172.20.128.127 RD-MC2 (パブリック)
- 10.10.10.127 RD-MC2 (プライベート)

## 2.4. ドメインアカウントの要件 (お客様によって実行)

DIVArchive Cluster Manager のインストールおよび管理のための専用のドメインアカ ウントが必要です。各ドメインアカウントクラスタノードで、次のローカル権限を 設定する必要があります。

• ローカル管理者

- バッチジョブとしてログオン
  - 。 ローカル管理者権限に含まれている必要があります。
- サービスモードとしてログオン
  - 。 ローカル管理者権限に含まれている必要があります。

たとえば、このドキュメントの用途では、Domain Users グループのメンバーである DIVAClusterAdmin という名前のドメインアカウントを使用しています。

組織に関する用途では、Oracle では、*DIVAClusterComputers* Active Directory 組織単 位 (OU) を使用することをお勧めします。OU の管理には「Active Directory ユーザー とコンピューター」画面を使用します。「Active Directory ユーザーとコンピュー ター」は、Microsoft Windows Server オペレーティングシステムの標準部分である MMC スナップインです。

| Ξ                                                                                                    | Active | Directory Users and                    | Computers                                | _ <b>D</b> ×                                                                                   |
|----------------------------------------------------------------------------------------------------|--------|----------------------------------------|------------------------------------------|------------------------------------------------------------------------------------------------|
| File Action View Help                                                                                                    |        |                                        |                                          |                                                                                                |
| 🗢 🔶 🙇 💼 🗈 🖾 📾 🖄                                                                                                    | 7 🖻 🤉  | e.                                     |                                          |                                                                                                |
| Dev Temp     Development     DiVa VM     DIVAClusterComputers     DIVAClusterComputers |        | Name<br>NA-CL-MSCS<br>RD-MC1<br>RD-MC2 | Type<br>Computer<br>Computer<br>Computer | Description<br>Failover cluster virtual network name accou<br>Cluster Host 1<br>Cluster Host 2 |
| <ul> <li>▶ 2 QA LAB SERVERS</li> <li>▶ 2 QALAB WSUS</li> <li>▶ 2 Remote Management Servers</li> </ul>                                                                                                    | ~      |                                        |                                          |                                                                                                |
| <                                                                                                    | >      | <                                      | ш                                        | >                                                                                              |
|                                                                                                    |        |                                        |                                          |                                                                                                |

### 2.4.1. クラスタを作成するためのドメインユーザー権限の付与

クラスタを正しく作成するには、ドメインユーザーに、クラスタコンテナの**コン** ピュータオブジェクトの作成とすべての子オブジェクトの権限があることを確認す る必要があります。または、ドメイン管理者が各ノードのコンピュータオブジェク トとクラスタ名オブジェクトを事前に作成できます。

ドメイン管理者が、既存のコンピュータオブジェクトを作成している場合は、それ が無効な状態であることを確認します。さらに、クラスタを作成する前に、クラス タを作成するユーザーが、Active Directory ユーザーとコンピューターツールを使用 して、そのコンピュータオブジェクトへのフルコントロール権限を持っていることを 確認する必要もあります。クラスタの作成後、次のステップを繰り返して、クラス タ名オブジェクトに、ドメインユーザーと同じフルコントロール権限を与えます。

クラスタ権限の詳細については、次を参照してください。

- https://technet.microsoft.com/en-us/library/cc731002(v=ws.10).aspx
- https://technet.microsoft.com/en-us/library/dn466519.aspx#BKMK \_CreateVCOs

次の手順を使用して、ドメインユーザーの OU に フルコントロール権限を追加します。

- 1. Windows のサーバー管理コンソールから、「Active Directory ユーザーとコン ピューター」スナップインを開きます。
- 「DIVAClusterComputers」コンピュータオブジェクトを右クリックし、コンテ キストメニューで、「プロパティ」をクリックして、「プロパティ」ダイアログ ボックスを表示します。
- 3. 「**セキュリティ**」タブをクリックし、画面上部の「**グループ名またはユーザー 名**」領域の「Domain User」(例の DIVAClusterAdmin)を選択します。
- 4. 画面の右下側の「**詳細設定**」ボタンをクリックして、「セキュリティの詳細設 定」画面を開きます。
- 5. 「**アクセス許可**」タブで、ドメインユーザーを見つけて、一覧を1回クリックして、ドメインユーザーを強調表示します。
- 6. 「**アクセス許可**」エントリ領域のすぐ下の「**編集**」をクリックして、「**アクセス 許可エントリ**」画面を開きます。
- 西面の上部で、「種類」オプションが「許可」に設定されており、「適用先」オ プションが「このオブジェクトとすべての子オブジェクト」に設定されていることを 確認します。
- 8. 「**アクセス許可**」領域のすべてのチェックボックスを選択します。
- 9. 画面の下部の「OK」をクリックし、アクセス権を適用します。

# 第3章 Microsoft クラスタの構成 (お客様によって実 行)

Microsoft クラスタはお客様の責任のもと構成します。クラスタのインストールと構成は、Oracle のデリバリおよびインストールチームが現場に到着する前に完了している必要があります。

次のサブセクションでは、Oracle チームの到着に備えて行う必要があることについ て説明します。次のセクションのステップを実行して、DIVArchive で使用するため に Microsoft クラスタを構成します。

## 3.1. 外部ディスクの構成

次のサブセクションは本来汎用的です。製造元ディスクおよびアレイ管理ソフト ウェアの違いのために、インストールプロセスおよび構成が、ここに示されている 手順とわずかに異なる場合がありますが、全体的な概念や構成は同じです。

まず、ディスク管理ソフトウェアをインストールします。

#### 3.1.1. ディスク管理ソフトウェアのインストール

各クラスタノードサーバー上で次のステップを実行します。

- 1. ローカル管理者としてログインします。
- 製造元のインストール DVD を挿入します。インストーラが自動的に起動しない場合は、setup.exe ファイル (または使用するいずれかのファイル)を見つけて、ダブルクリックして、インストーラを起動します。
- 3. ストレージソフトウェアのインストールウィザードを進み、ライセンス契約に同 意して、「Next」をクリックします。
- インストールする機能のプロンプトが表示されたら、「full feature set」を選択し、「Next」をクリックします。これは通常、製造元によって推奨される選択です。提供されている場合は、次をインストールしてください。

- 管理コンソール
- ホストソフトウェア
- ボリュームシャドウコピーサービス
- 仮想ディスクサービス
- イベントモニタリングサービス(自動的に1台のホストでのみ開始)
- インストールの場所を選択し、「Next」をクリックします。Oracle では、変更せ ざるをえない理由がないかぎり、デフォルトのインストールパスをそのままにす ることをお勧めします。
- 6. インストールプロセスが完了したら、インストールプログラムを終了して、コン ピュータを再起動します。
- 7. ローカル管理者としてコンピュータにログインします。
- 8. Windows **管理コンソール**を開き、画面の左側の「**デバイス マネージャー**」メ ニュー項目を選択します。
- マルチパス I/O (MPIO) ドライバがインストールされていることを確認します。
   これは、クラスタの構築操作時に必要であり、クラスタ機能とともにインストールされているべきです。
- 10. 「**デバイス マネージャー**」の「**ディスクの管理**」セクションを展開して、各ド ライブにマルチパスディスクデバイスが存在することを確認します。

次に、先ほどシステムに追加したストレージを構成します。

#### 3.1.2. ストレージの構成

単一のクラスタノードサーバーでのみ次の手順を実行します。

- 1. ローカル管理者として、いずれかのノードサーバーにログインします。
- ストレージソフトウェアと一緒にインストールされたディスクストレージマネージャーを起動します。
- ストレージマネージャーソフトウェアにアレイを自動的に検出するオプションがある場合は、この方法を使用することをお勧めします。自動検出方法オプション (使用可能な場合)を選択して、「OK」をクリックします。
  - ・自動検出が使用できない場合やアレイが検出されない場合は、手動でアレイを 追加します。
  - アレイがローカルサブネットワークの外部にある場合は、IP アドレス、DNS 名、またはネットワーク名が必要です。

- アレイが検出されたら (または手動で追加されたら)、アレイ名を右クリックし、 「Manage Storage Array」をクリックします。
- 5. ストレージマネージャーソフトウェアで、「Host Mappings」構成領域を見つけ て、「Define Host」をクリックします。ここにクラスタホストとホストグループ を追加します。
- ここで、クラスタホストを定義する必要があります。ほとんどのストレージマネージャーソフトウェアで、ウィザードスタイルのインタフェースを使用してこのタスクを実行します。
  - 1. ホスト名 (この場合は rd-mc1) を入力します。
  - 2. アレイでストレージパーティションを使用する予定があるかどうかをウィ ザードに伝えます (この質問には no と答えてください)。
  - 3. 「**Next**」をクリックします。
  - 識別子を選択(または作成)し、それに別名(またはユーザーラベル)を指定し、次にそれをホスト(この例では rd-mc1)に関連付けられるリストに追加して、ホストポート識別子を割り当てます。

**HBA ポートアドレス**を識別する必要がある場合は、管理者として Windows PowerShell を開き、*Get-InitiatorPort* コマンドを実行します。

- 5. 「Add」をクリックして、関連付けを完了し、「Next」をクリックします。
- これで、ホストのオペレーティングシステム (この例では Windows) が識別され ました。
- 8. **「Next**」をクリックします。
- 9. これで、構成が完了します。「Finish」をクリックします。

一部のマネージャーソフトウェアは、ホスト定義をスクリプトとして保存できます。スクリプトとして定義を保存すると、ホストを追加する(必要に応じて)場合に、そのスクリプトをテンプレートとして使用できます。

10. 別のホストを追加するように要求された場合は、「Yes」をクリックし、先述の ステップを繰り返して、2 台目のホストクラスタ (この例では rd-mc2) を追加し ます。

すべての**ホストクラスタ**が識別され、構成されたら、次の手順を使用して、**ホスト** グループを追加します。

- ストレージマネージャーソフトウェアで、「Host Mappings」構成領域を見つけて、「Define Host Group」をクリックします。ここでは、クラスタホストを定義したばかりですが、今回はホストグループを定義します。
- 2. 新しいホストグループ名 (DIVA) を入力します。
- 3. クラスタホストを新しいグループに追加します。
- 4. 「**OK**」をクリックします。

次に、次の手順を使用して、ディスクグループを追加します。

- ストレージマネージャーソフトウェアで、「Storage Configuration」領域を見つ けます。
- 2. 「**Computer Objects**」リストから「**Total Unconfigured Capacity**」オブジェ クトを選択します。
- 3. 「**Disk Group**」を選択して、「**Create**」をクリックします。
- 4. メッセージに、未構成の合計容量が示されます。「Next」をクリックします。
- 5. ディスクグループ名 (DIVA-CL-DISK-GRP) を入力します。
- 6. 物理ディスクをディスクグループに追加する必要があります。自動検出方法オプ ション(使用可能な場合)を選択して、「OK」をクリックします。
  - Oracle では、ストレージマネージャーソフトウェアの物理ディスクの自動検 出オプション(使用可能な場合)を使用することをお勧めします。
  - 自動検出が使用できない場合やディスクが検出されない場合は、手動でディスクを追加する必要があります。
  - 自動検出では通常、使用可能なすべてのディスク領域がグループに追加されます。すべてのストレージ領域をOracle Database で使用できるようにする必要がない場合は、手動の方法を使用して、必要な領域の量のみを割り当てることができます。
- 7. 「**Next**」をクリックします。
- 8. 「RAID Level and Capacity」画面が表示されたら、「RAID 5」を選択します。
- 9. ディスクグループに含める物理ディスクの数を選択します。
  - いくらかの未使用領域をスペアディスクとして残しておきます。
  - ・通常、4台のディスクをグループに選択します。これにより、2台のディスク がスペアとして残ります。
- 10. 「Finish」をクリックします。

次に、仮想ディスクを作成します。ステップ10を完了すると、ほとんどのディスク 管理ソフトウェアで仮想ディスクを作成するように求められます。

- 仮想ディスクを作成するオプションが表示されたら、「Yes」をクリックします。オプションが表示されない場合は、特定の管理ソフトウェアの仮想ディスクを作成する箇所を見つけて、次のステップに従います。
- 50G バイトの空き容量を割り当て、仮想ディスクに UO2 と名付けて、「Host Group DIVA」(「Map to Host」の下)を選択してから、「Next」をクリックし ます。

次のように、Oracle Database、ログ、MetaDB (使用する場合)、バックアップ、お よびクラスタ定足数用に 5 つのパーティションが必要です。

U02、50G バイト、E:/

Oracle Database 用 - 8K バイトの割り当てサイズが推奨されます。

U03、10G バイト(最大 20G バイト)、F:/

Oracle アーカイブログ用 - 4K バイトの割り当てサイズが推奨されます。

MetaDB、複雑なオブジェクトのサイズに基づいて計算、G:/ 複雑なオブジェクトのメタデータデータベース用。このサイズは、複雑なオ ブジェクトのサイズに基づきます。これは通常、数テラバイト以上になりま す。

**U04、130G バイト以上、H:/** Oracle Database バックアップ場所用 - 64K バイトの割り当てサイズが推奨されます。

**定足数、100M バイト、Q**:/ クラスタ定足数監視用

- 別の仮想ディスクを作成するオプションのプロンプトが表示されたら、「Yes」 をクリックします。プロンプトが表示されない場合は、必要なすべてのパーティ ション (U02、U03、MetaDB、U04、および定足数)が作成されるまで、ステップ 1とステップ2を繰り返します。
- 管理ソフトウェアで、すべてのパーティションがホストグループとデータベース に追加されたことを確認します。

ここで、作成した仮想ディスクを使用するように、Windowsを構成します。

#### 3.1.3. 仮想ディスクの使用のための Windows の構成

これで、仮想ディスクを作成したので、Windows ディスクの管理コンソールから、 それらを使用するように Windows を構成する必要があります。また、Windows コン ピューターの管理ユーティリティーを使用して、作成した仮想ボリュームをチェッ クすることもできます。Windows で使用するためにディスクを構成するには、次の 手順を使用します。

- 仮想ディスクを作成したホストコンピュータに、ローカル管理者としてログイン します(まだログインしていない場合)。
- 2. 「スタート」をクリックし、検索領域に「*diskmgmt.msc*」と入力して、Enter を押し、ディスクの管理コンソールを起動します。
- コンソールに5つすべてのディスクが存在することを確認します。物理ディスク は現在「不明」と「オフライン」と示されますが、それらはすべて一覧表示され ているはずです。
- ディスクの管理コンソールを開いたままにして、Windows コンピューターの管理ユーティリティーを開き、作成した仮想ボリュームが一覧表示されていることを確認します。

それらが一覧表示されていない場合は、前のセクションに戻り、仮想ディスクの 作成でエラーがないか確認し、必要な修正を行います。追加の支援が必要な場合 は、Oracle サポートに問い合わせてください。

- 5. 仮想ディスクの存在を確認したら、Windows コンピューターの管理ユーティリ ティーを閉じ、ディスクの管理コンソールに戻ります。
- ディスクの管理コンソールで一覧表示されている、「不明」および「オフライン」ステータスが表示されているクラスタディスクごとに、ディスク名領域(画面の左側)を右クリックし、表示されるメニューから、「オンライン」を選択します。

これにより、ディスクが「オンライン」状態に戻ります。ディスクは引き続き 「不明」と表示されますが、「オフライン」の代わりに「初期化されていません」 と表示されるようになります。

- 7. (現在)「オンライン」のいずれかのディスク名 (画面の左側) を右クリックし、表示されるコンテキストメニューから「**ディスクの初期化**」をクリックします。
- 表示されるダイアログボックスのリストから先ほど作成した各ディスクを選択します。

- 9. 2T バイトまでのディスクに対し、「**MBR (マスタ ブート レコード)**」オプショ ンをクリックします。ディスクが 2T バイトより大きい場合は、「**GPT**」をク リックします。
- 10.「**OK**」をクリックし、選択したディスクを初期化します。

すべてのディスクが初期化されたので、未割り当て領域からボリュームを作成する 必要があります。

- 1. 新しい U02 ディスクを選択して、パーティションサイズと「未割り当て」が表示されているストライプ領域を右クリックします。
- 2. 表示されるメニューから「新しいシンプルボリューム」を選択します。
- 3. **新しいシンプル ボリューム ウィザード**が開いたら、「**次へ**」をクリックしま す。
- ウィザードの2ページ目で、デフォルトのサイズをそのままにし、「次へ」をクリックします。
- 5. 3ページ目で、ボリュームに未使用のドライブ文字を割り当て、「**次へ**」をク リックします。
- 6. 4ページ目で、「*このボリュームを次の設定でフォーマットする*」オプションを選択 します。
  - ファイル システムでは「NTFS」を選択します。
  - MetaDB、U04、および定足数パーティションに、(事前入力済みの) 推奨されるアロケーションユニットサイズを使用します。U02 と U03 の場合、アロケーションユニットサイズを 64K に変更する必要があり、変更しない場合はデータベースのパフォーマンスが影響を受ける可能性があります。
  - ・ボリューム ラベル (最初のディスクは U02、2 番目のディスクは U03 というように)を入力します。
  - 「**クイック フォーマットする**」チェックボックスを選択します。
- 7. 「次へ」をクリックし、選択した設定でパーティションをフォーマットします。
- 8. 最終ページが表示されたら、「**完了**」をクリックします。
- 各パーティションに適切なボリュームを使用して、パーティションごとにこれらのすべてのステップを繰り返します。

ディスクパーティションは次のようにマップされたはずです。

パーティションおよびボリュームラベル: U02、ドライブ文字: E:/、最小サイズ: 50G バイト データベースファイル用。 パーティションおよびボリュームラベル: U03、ドライブ文字: F:/、最小サイズ: 10G バイト、最大サイズ 20G バイト アーカイブログ用。 パーティションおよびボリュームラベル: MetaDB、ドライブ文字: G:/ 複雑なオブジェクトの場合、サイズは、複雑なオブジェクトのサイズに基づきま す。これは通常、数テラバイトになります。 パーティションおよびボリュームラベル: U04、ドライブ文字: H:/、最小サイズ: 130G バイト データベースのバックアップ用 パーティションおよびボリュームラベル: Quorum、ドライブ文字: Q:/、最小サ イズ: 100M バイト 定足数監視用

次に2台目のノードを構成します。

- 1. ローカル管理者として、2番目のノードにログインします。
- 2. 「**スタート**」をクリックし、検索領域に「*diskmgmt.msc*」と入力して、Enter を押し、ディスクの管理コンソールを起動します。
- 3. 最初のノードで行なったように、仮想ディスクが存在していることを確認しま す。
- 4. ディスクのドライブ文字を確認し、必要に応じて、最初のノードのドライブ文字 に一致するように変更します。
- 5. Windows エクスプローラーを開き、ドライブが作成されていることを確認しま す。必要に応じて、以前のパーティションマッピングに従って、ドライブ文字を 更新します (両方のノードの)。

次に、オペレーティングシステムを構成します。

## 3.2. オペレーティングシステムの構成

すべてのディスクを作成して構成したので、両方のクラスタノードサーバーでオペ レーティングシステムを構成する必要があります。最初に、両方のサーバーノード を1つの共通ドメインに参加させます。

### 3.2.1.2 台のサーバーノードの共通ドメインへの参加

次のステップは、両方のクラスタノードサーバーで実行する必要があります。2台 のノードを共通ドメインに参加させるには、次の手順を使用します。

- 1. ローカル管理者として、最初のノードにログインします。
- 2. 「スタート」をクリックし、検索領域に「sysdm.cp1」と入力して、Enter を押 します。これにより、「システムのプロパティ」ダイアログボックスが開きま す。
- 3. 「**システムのプロパティ**」画面で、「**コンピューター名**」タブをクリックし、 「**変更**」をクリックします。
- 4. 「コンピューター名/ドメイン名の変更」画面で、「コンピューター名」を確認 し、必要に応じて修正します。

#### ヒント:

あとで変更が必要になる可能性を減らすために、永続的なコンピュータ名を使用すること をお勧めします。将来、絶対に必要な場合は、コンピュータ名を変更することもできます が、これは推奨されず、データベースやクラスタに悪影響を及ぼす可能性があります。

#### 注:

ダッシュ、数字、または任意のワイルドカード文字ではじまるサーバー名を使用しないで ください。

- 5. 「**コンピューター名**/**ドメイン名の変更**」画面で、「**ドメイン**」オプションをク リックして、「**ドメイン**」フィールドに、有効なドメイン名を入力します。
- 6. 「**OK**」をクリックします。
- 7. プロンプトが表示されたら、確認に専用のユーザーを使用し、「**OK**」をクリックして、コンピュータを再起動します。
- 8.2台目のノードでこれらのすべてのステップを繰り返します。

次に、DIVAClusterAdmin ドメインアカウントをローカル管理者のグループに追加します。

### 3.2.2. DIVAClusterAdmin ドメインアカウントのローカル管理者 グループへの追加

次のステップは、両方のクラスタノードサーバーで実行する必要があります。次の 手順を使用して、DIVAClusterAdmin をローカル管理者グループに追加します。

- 1. ローカル管理者として、最初のノードサーバーにログインします。
- 「スタート」をクリックし、検索領域に「1usrmgr.msc」と入力して、Enter を 押します。これにより、ユーザー管理コンソールが開きます。

- 3. 左側のナビゲーションツリーから「**グループ**」をクリックします。
- 4. 「**ローカル管理者**」グループを選択し、「**プロパティ**」ダイアログボックスを開きます。
- 5. 画面の左側の下部にあるボタンの近くの「追加」をクリックします。
- クラスタドメイン (例: QALAB) およびDIVAClusterAdmin アカウントをローカル 管理者グループに cluster\_domain/cluster\_domain\_account の形式で追加し ます。

例: QALAB/DIVAClusterAdmin

- 7. 「**OK**」をクリックします。
- 8.2 台目のノードでこれらのすべてのステップを繰り返します。

これで、クラスタ管理者が両方のノードに追加されたので、MSCS クラスタを構成 する必要があります。

### 3.3. Microsoft Cluster Server クラスタの構成

MSCS クラスタの構成の次の手順は、両方のノードサーバーで実行する必要があります。

### 3.3.1. Windows 2012 R2 Standard Server クラスタ化機能のイン ストール

次の手順を使用して、各ノードにクラスタ化機能をインストールします。

- 1. 最初のノードサーバーに、専用のクラスタドメインアカウントユーザー (DIVAClusterAdmin)としてログインします。
- サーバー管理コンソールを開き、画面の右上側のメニューを使用して、「管理」、役割と機能の追加ウィザードの順に移動します。
- 3. 役割と機能の追加ウィザードが開いたら、「次へ」をクリックします。
- 4. 「役割ベースまたは機能ベースのインストール」オプションを選択します。
- 5. 「**Next**」をクリックします。
- 6. 「**サーバー プールからサーバーを選択**」オプションをクリックします。
- 7. 「**サーバー プール**」リスト領域で、使用するサーバーを選択し、「**次へ**」をク リックして、ローカルサーバーに接続します。
- 8. 「サーバーの役割」画面では何も選択せず、「次へ」だけをクリックします。

この画面はサーバーの役割のインストール専用です。

- 9. 「機能」画面で、「フェールオーバー クラスター」チェックボックスを選択します。
- 10. 「Next」をクリックします。フェイルオーバークラスタ化に必要な機能を追加す るか尋ねるダイアログボックスが開きます。
- 11. ダイアログボックスで、「**管理ツールを含める (存在する場合)**」チェックボック スがまだ選択されていない場合は選択します。
- 12. 「機能の追加」をクリックします。
- 13. 「機能」画面に戻ります。「Next」をクリックします。
- 14. 「確認」画面で、前述のステップで選択したオプションが存在していることを確 認します。
- 15. 「**必要に応じて対象サーバーを自動的に再起動する**」チェックボックスが選択さ れている場合は選択を解除します。
- 16. 「**インストール**」をクリックします。
- 17. インストールが完了したら、「閉じる」をクリックします。
- 18.2 台目のノードでこれらのすべてのステップを繰り返します。

次に、両方のノードサーバーのリモートレジストリサービスを有効にします。

#### 3.3.2. リモートレジストリサービスの有効化

次の手順を使用して、各ノードでリモートレジストリサービスを有効にします。

- 1. 最初のノードサーバーに、専用のクラスタドメインアカウントユーザー (DIVAClusterAdmin)としてログインします。
- 「スタート」をクリックし、検索領域に「services.msc」と入力して、Enter を押します。これにより、「サービス」タブに Windows コンピュータの管 理ユーティリティーが開きます。
- 3. 「**リモート レジストリ サービス**」をダブルクリックし、「**プロパティ**」ダイア ログボックスを開きます。
- 4. 「有効」を選択して、サービスを有効にします。
- 5. 今後サービスが自動的に開始するように、「**自動**」を選択します。
- 6. 「**開始**」をクリックして、サービスをすぐに開始します。
- 7. 「**OK**」をクリックします。

8.2 台目のノードでこれらのすべてのステップを繰り返します。

次に、ホスト名を DNS マネージャーに登録します。

#### 3.3.3. 必要なホスト名の DNS マネージャーへの登録

管理者または DNS 管理者は、**クラスタホスト名**と **DIVA グループ名**のエントリをそ れぞれ次のように DNS に追加する必要があります。

- DIVA-CL-MSCS
- DIVA-CL-ORC

Oracle では各クラスタホストサーバーのパブリック IP アドレスも追加することをお 勧めします。次の手順を使用して、ホスト名と IP アドレスを DNS マネージャーに 登録します。

- 1. 「**サーバー マネージャー**」を開きます。
- 2. 「**ツール**」を選択し、画面の右上側にあるメニューから「**DNS**」を選択します。
- 3. DNS ゾーンを右クリックし、表示されるメニューから「新しいホスト」を選択 します。
- 4. ホスト名 (DIVA-CL-MSCS) と IP アドレスを該当するフィールドに追加します。
- 5. 「**関連付けられたポインター (PTR) レコードを作成する**」チェックボックスが まだ選択されていない場合は選択します。
- 6. 「**ホストの追加**」をクリックします。
- 7. DNS ゾーンを再度右クリックし、表示されるメニューから「新しいホスト」を 選択します。
- 8. **DIVA Oracle グループ名** (*DIVA-CL-ORC*) と IP アドレスを該当するフィールドに 追加します。
- 9. 「**関連付けられたポインター (PTR) レコードを作成する**」チェックボックスが まだ選択されていない場合は選択します。
- 10. 「**ホストの追加**」をクリックします。

次のステップは各ノードサーバーで実行する必要があります。

- 1. ローカル管理者として、最初のノードサーバーにログインします。
- 2. Windows の「**ネットワークと共有センター**」を開きます。
- 3. 左側のメニューの「**アダプターの設定の変更**」をクリックします。

 プライベートネットワーク接続用のネットワークインタフェースカード (NIC) を 見つけて、アイコンを右クリックします。

プライベートネットワークはクラスタのハートビートネットワークのみで、DNS に登録するべきではありません。

- 5. 表示されるメニューから「プロパティ」を選択します。
- 6. プロトコル領域で、「**インターネット プロトコル バージョン 4 (TCP/IPv4)**」を ダブルクリックします。
- 7. 表示されたダイアログボックスで、画面の右下側の「**詳細設定**」をクリックしま す。
- 8. 「TCP/IP 詳細設定」ダイアログの「DNS」タブを選択します。
- 9. 「**この接続のアドレスを DNS に登録する**」チェックボックスの選択を解除しま す。

DIVArchive 前提条件パッケージは、デフォルトで DNS クライアントサービスを 無効にします。Microsoft のベストプラクティスに準拠するため、サービスを開 始し、今後 (DIVArchive 前提条件パッケージのインストール後)、それが自動的 に開始するように設定する必要があります。

- 10. 「スタート」をクリックし、検索領域に「services.msc」と入力して、Enter を押します。これにより、「サービス」タブに Windows コンピュータの管 理ユーティリティーが開きます。
- 11. 「**DNS Client**」サービスをダブルクリックし、「**プロパティ**」ダイアログボック スを開きます。
- 12. 「有効」を選択して、サービスを有効にします。
- 13. 今後サービスが自動的に開始するように、「自動」を選択します。
- 14. 「開始」をクリックして、サービスをすぐに開始します。
- 15. 「**OK**」をクリックします。
- 16.2 台目のノードでこれらのすべてのステップを繰り返します。

次に、Windows Server 2012 R2 クラスタを作成します。

#### 3.3.4. Windows 2012 R2 Server クラスタの作成

次の手順は、1台のクラスタノードでのみ実行する必要があります。

1. 最初のノードサーバーに、専用のクラスタドメインアカウントユーザー (DIVAClusterAdmin)としてログインします。

- 2. 「スタート」、「管理ツール」、次に「フェールオーバー クラスター管理」コ ンソールを選択します。
- 3. 管理領域 (画面の中央) で、「**クラスターの作成**」をクリックします。これにより、クラスターの作成ウィザードが起動します。
- 4. ウィザードが開いたら、「次へ」をクリックします。
- 5. 「**サーバー名の入力**」フィールドに、最初のクラスタノードサーバーの完全修飾 ドメイン名 (FQDN) を入力し、「**追加**」をクリックします。
- 6. 「**サーバー名の入力**」フィールドに、2 台目のクラスタノードサーバーの完全修 飾ドメイン名 (FQDN) を入力し、「**追加**」をクリックします。
- 7. 「**Next**」をクリックします。
- 8. 「**検証の警告**」ダイアログボックスが表示されたときに、デフォルト(「*はい*」) が選択されたままにして、検証テストを実行し、「**次へ**」をクリックします。
- 9. 構成の検証ウィザードの最初の画面が表示されたら、「次へ」をクリックしま す。

注:

検証する各サーバーのローカル管理者である必要があります。

- 10. 「テスト オプション」画面で、「すべてのテストを実行する (推奨)」オプショ ンを選択します。これはデフォルトの選択です。
- 11. 「**Next**」をクリックします。
- 12. 「確認」画面で、「次へ」をクリックします。
- 13. 検証テストをモニターし、それらが完了するまで待ちます。テストが完了する と、「**概要**」画面が表示されます。
- 14. 概要に警告または例外が記述されている場合は、「**レポートの表示**」をクリック して、詳細を表示します。
- 15. すべての問題を解決して、構成の変更を行なった場合は、構成の検証ウィザード を再実行します。

注:

使用されていない NIC を無効にして、マイナー警告を防止します。一部の NIC は同じサブ ネット上の IP アドレスを持つ場合があります。それらが動作していない場合は、これは問 題になりません。

16. **構成の検証ウィザード**の再実行を続行し、テストがすべて正常に完了するまでエ ラーを解決します。 17. すべてのテストが正常に完了したら、「**検証されたノードを使用してクラスター** を今すぐ作成する」チェックボックスを選択し、「完了」をクリックして、クラ スタを作成します。

**構成の検証ウィザード**が閉じると、「**クラスターの作成ウィザード**」に戻り、構成を続行します。

- 18. 「次へ」をクリックし、「クラスター管理用のアクセス ポイント」に進みま す。
- 19. クラスタ名(DIVA-CL-MSCS)を「**クラスター名**」フィールドに入力します。
- 20. 「**アドレス**」フィールドに、クラスタの IP アドレスを入力します。
- 21. 「**Next**」をクリックします。
- 22. 「確認」画面で、入力したすべての情報が正しいことを確認します。
- 23. 「使用可能な記憶域をすべてクラスターに追加する」チェックボックスを選択します。
- 24. 「次へ」をクリックして、クラスタを作成します。
- 25. クラスタの作成が完了したら、「**レポートの表示**」をクリックして、すべての構成が正常に行われていることを確認します。
- 26. 構成が性正常に行われたことを確認したら、「完了」をクリックします。

次に、クラスタ定足数ストレージを構成する必要があります。

- 27. フェールオーバー クラスター管理コンソールで、クラスタが表示されるよう に、画面の左側のナビゲーションツリーを展開します。
- 28. 「記憶域」メニュー項目を展開し、「ディスク」を選択します。
- 29. 画面の中央に、ドライブ E:、F:、G:、および H: を表示できるはずです。
- 30. 画面の左側のナビゲーションツリーのメインクラスタ項目を選択します。
- 31. 画面の右側(「操作」の下)で、「その他のアクション」、「クラスター クォー ラム設定の構成」の順にクリックします。これにより、クラスター クォーラム ウィザードが起動します。
- 32. 「**クォーラム監視の選択**」オプションを選択します。
- 33. 「**Next**」をクリックします。
- 34. 表示されたクラスタディスクのリストで、100M バイトの専用クォーラムディス クのチェックボックスを選択します。クォーラムディスクを識別するには、場所 (「使用可能な記憶域」が表示される)、またはプラス記号を使用して、エントリ を展開し、100M バイトディスクであることを確認します。

- 35. 「**Next**」をクリックします。
- 36. 「**確認**」画面ですべての選択が正しいことを確認して、「**次へ**」をクリックしま す。
- 37. 構成が完了したら、「**レポートの表示**」をクリックして、すべての構成が正常に 完了したことを確認します。
- 38. 構成が性正常に行われたことを確認したら、「完了」をクリックします。

次に、ノード構成を検証します。

#### 3.3.5. MSCS クラスタリングのためのノード構成の検証

次のステップを実行するのは、1台のクラスタノードのみになります。

- 1. 最初のノードサーバーに、専用のクラスタドメインアカウントユーザー (DIVAClusterAdmin)としてログインします。
- 2. 「**スタート**」、「**管理ツール**」、「**フェールオーバー クラスター管理**」コン ソールの順にクリックします。
- 3. 画面の左側のナビゲーションツリーでクラスタ名を選択します。
- 4. 画面の右側の「**クラスターの検証**」(「**操作**」の下)をクリックします。

**構成の検証ウィザード**を再度実行し、構成にエラーがないことを確認します。

- 5. 構成の検証ウィザードの最初の画面が表示されたら、「次へ」をクリックしま す。
- 6. 「テストオプション」画面で、「すべてのテストを実行する(推奨)」オプションを選択します。これはデフォルトの選択です。
- 7. 「**Next**」をクリックします。
- 8. 「確認」画面で「次へ」をクリックします。
- 9. 検証テストをモニターし、それらが完了するまで待ちます。テストが完了する と、「**概要**」画面が表示されます。
- 10. 概要に警告または例外が記述されている場合は、「**レポートの表示**」をクリック して、詳細を表示します。
- 11. すべてのエラーを解決して、すべてのテストが正常に完了するまでテストを再実行します。
- 12. すべてのテストが正常に完了したら、「**完了**」をクリックして、ウィザードを終 了します。
これでクラスタがセットアップされ、構成されたので、構成をテストします。

## 3.4. 構成のテスト

インストールおよび構成が完了したので、ライブの本番に進む前に、すべてテスト して、正しい動作を確認する必要があります。最初に手動のフェイルオーバーテス トを実行します。

#### 3.4.1. フェールオーバー クラスター マネージャーからの手動のク ラスタフェイルオーバーテストの実行

手動のフェイルオーバー構成および操作をテストするには、次の手順を使用しま す。

- 構成するクラスタが「フェールオーバー クラスター マネージャー」の左側のナ ビゲーションツリーに表示されない場合は、「フェールオーバー クラスター マ ネージャー」を右クリックして、「クラスターの管理」をクリックし、目的のク ラスタを選択または指定します。
- 2. 画面の左側のナビゲーションツリーのクラスタを展開します。
- 3. 「**役割**」を展開し、フェイルオーバーをテストする役割名をクリックします。
- 4. 画面の右側(「操作」の下)で、「移動」、「ノードの選択」の順にクリックします。

サービスおよびアプリケーションを移動すると、ステータスが画面中央の「**結 果**」の下に表示されます。

5. ステップ4を繰り返して、サービスやアプリケーションを追加のノードに移動す るか、または元のノードに戻すことができます。

次に、アクティブノードで再起動フェイルオーバーテストを実行します。

### 3.4.2. アクティブなクラスタノードを再起動してクラスタフェイ ルオーバーテストを実行する

次の手順を使用して、アクティブノードで再起動フェイルオーバーテストを実行します。

- 1. 仮想 IP アドレス (*DIVA-CL-ORC*) を使用して、DIVArchive Control GUI に接続 し、通常の DIVArchive 操作を確認します。
- 2. アクティブなクラスタノードからパブリックネットワークケーブルを外します。

- 3. サービスの移動を確認し、2台目のクラスタノードで操作を開始します。
- 4. 仮想 IP アドレス (*DIVA-CL-ORC*) を使用して、DIVArchive Control GUI に接続 し、通常の DIVArchive 操作を確認します。
- 5. アクティブなクラスタノードにパブリックネットワークケーブルを再接続しま す。

次に、構成された役割の別のクラスタノードへの移動をテストします。

#### 3.4.3. 構成された役割を別のクラスタノードに移動する

構成された役割を別のクラスタノードに移動するには、次の手順を使用します。

- 1. フェールオーバー クラスター マネージャーをすでに開いていない場合は開きま す。
- 2. 画面の左側のナビゲーションツリーのクラスタを展開します。
- 3. 「役割」を選択します。
- 4. 画面の中央の「役割」領域で、フェイルオーバーする役割を右クリックします。
- 5. 「移動」をクリックし、表示されるメニューから「ノードの選択」をクリックし ます。
- 6. 「**クラスター化された役割を移動する**」ダイアログボックスで、役割を移動する クラスタノードを選択します。
- 7. 「**OK**」をクリックします。

これで、選択したクラスタノードに役割が移動します。

8. 画面の中央の「**役割**」領域の所有者ノードを確認します (選択したノードになっているはずです)。

すべてのテストが正常に完了したら、システムをライブの本番環境に配置できま す。

# 第4章 DIVArchive および Oracle Fail Safe の構成 (Oracle によって実行)

DIVArchive および Oracle Fail Safe の構成は、Oracle のデリバリおよびインストー ルチームが担当します。お客様は、Oracle チームが現場に到着する前に、クラスタ のインストールと構成を正常に完了しておいてください。次のサブセクションで は、Oracle チームが到着したときに実行するサービスについて説明します。

## 4.1. DIVArchive の構成

このセクションの手順では、DIVArchive および Oracle Database をインストールして 構成します。これらのステップは、両方のクラスタノードサーバーで実行する必要 があります。

## 4.1.1. DIVArchive の前提条件のインストール

次の手順を使用して、DIVArchive の前提条件を両方のクラスタノードサーバーにインストールします。

- 1. 最初のノードサーバーに、専用のクラスタドメインアカウントユーザー (DIVAClusterAdmin)としてログインします。
- 2. Windows の「**コントロール パネル**」から「**ユーザー アカウント制御の設定**」を 開きます。
- 3. 通知を「**通知しない**」に設定します。これにより、インストール中の管理者承認 リクエストのメッセージの量が削減されます。
- 管理者として Windows コマンドプロンプトを開きます (「管理者として実行」を 使用します)。

#### 注意:

ステップ5では、ディレクトリパスにスペースがないことを確認します。ディレクトリパ スにスペースがある場合、コンピュータの再起動後に Cygwin のインストールが失敗しま す。 5. まだ実行していない場合は、インストール DIVArchive DVD から、前提条件の ディレクトリを、すべてのサブディレクトリとファイルを含めて一時ディレクト リパス (スペースなし) にコピーします。

一般に使われるディレクトリは *C:/temp/Prerequisites\_x.x.x* で、ここで x.x
 .x は DIVArchive リリース番号です。

- 6. DIVArchive 前提条件インストールファイルを格納している一時ディレクトリに 変更します。
- 7. コマンド *StartSetup.bat* を入力して Enter を押します。
- タスクを実行するアカウントの名前とパスワードが要求された
   ら、DIVAClusterAdmin アカウント名とパスワードを入力し、Enter を押します。アカウント名は形式 Domain/User (たとえば、QALAB/ ClusterAdmin) である必要があります。
- 前提条件のインストールが正常に完了していることを確認します。何らかのエ ラーが識別された場合は、エラーを解決し、インストールが正常に行われるま で、再度、前述のステップを繰り返します。
- 10.2 台目のノードについて、すべてのステップを繰り返します。

次に Oracle Database をインストールします。

#### 4.1.2. Oracle Database のインストール

1 台または両方のクラスタノードサーバーで実行する必要がある特定のタスクがあ ります。いずれかまたは両方のサーバーで実行する必要があるタスクについては、 手順のステップ内に示しています。次の手順を使用して、両方のクラスタノード サーバーに Oracle Database をインストールします。

- 1. 両方のノードサーバーに、専用のクラスタドメインアカウントユーザー (DIVAClusterAdmin)としてログインします。
- 両方のノードサーバーで、管理者として Windows コマンドプロンプトを開きます(「管理者として実行」を使用します)。
- 3. 各ノードサーバーに Oracle ISO ファイルをマウントします。

#### 注:

Windows 環境内の DIVArchive 7.5 は DIVA Oracle データベースパッケージ OracleDivaDB \_3-0-0\_12\_1\_0\_2\_0\_SE2\_0EL7\_ Windows\_64-bit.zip のみをサポートします。

4. コマンドプロンプトに *InstallEngine.cmd* と入力して、**Enter** を押します。こ れにより、*C:/app* に Oracle バイナリファイルがインストールされます。

次のステップはノード1(アクティブノード)でのみ実行する必要があります。

1. コマンドプロンプトに *InstallDatabase-huge.cmd* と入力して、**Enter** キーを 押します。

注:

Oracle Fail Safe は、手順の後半でノード 2 に Oracle サービスを構成するために使用します。

- 2. C:/app/oracle/product/11.2.0/dbhome\_1/NETWORK/ADMIN/に移動 し、listener.ora ファイルを編集します。
- HOST を Oracle Cluster Group IP アドレスに置き換えます。Oracle Fail Safe のインストール中にこの IP アドレスが必要です。ここの例では 172.20.128.130 (DIVA-CL\_ORC) を使用しています。

次のステップはノード2(スタンバイまたは再構築中のノード)でのみ実行する必要 があります。

- 1. ノード1から C:/app/oracle/product/11.2.0/dbhome\_1/database/ initLIB5.ora ファイルをノード2にコピーします。
- 2. C:/app/oracle/product/11.2.0/dbhome\_1/NETWORK/ADMIN/ に移動 し、listener.ora ファイルを編集します。
- HOST を Oracle Cluster Group IP アドレスに置き換えます。Oracle Fail Safe のイ ンストール中にこの IP アドレスが必要です。ここの例では 172.20.128.130 (DIVA-CL\_ORC) を使用しています。
- 4. 「**コンピューターのプロパティ**」ウィンドウを開きます。
- 5. 画面の左側のメニューの「システムの詳細設定」を選択します。
- 6. 「**詳細設定**」タブを選択します。
- 7. 画面の右下側の「環境変数」をクリックします。
- 8. 「システム環境変数」領域の下の「新規」をクリックします。
- 9. ステップ4から8を繰り返して、次の各環境変数を設定します。

DIVA\_ORACLE\_HOME

C:/app/oracle/product/11.2.0/dbhome\_1

#### ORACLE \_BASE

C:/app/oracle

#### PATH

%SystemRoot%/system32;%SystemRoot%;%SystemRoot%/System32/Wbem; %SYSTEMROOT%/System32/WindowsPowerShell/v1.0/;C:/app/oracle/ product/11.2.0/client32/bin;C:/app/oracle/product/11.2.0/dbhome \_1/bin;C:/Oracle/Ofs41\_1/FailSafe/Server

また、ディスク製造元のディスクの管理コンソールソフトウェアのバイナリ および共有ファイルのフルパスも含める必要があります。例(これが製造元 のソフトウェアインストールに使用される基本パスであるとして):

C:/Program Files/DISK\_MFG/bin

C:/Program Files/DISK\_MFG/shared/bin

ここで、DISK\_MFGは、ディスク製造元の名前です。

次の手順は、両方のノードサーバーで実行する必要があります。

- 1. 「**コンピューターのプロパティ**」ウィンドウを開きます。
- 2. 画面の左側のメニューの「システムの詳細設定」を選択します。
- 3. 「**詳細設定**」タブを選択します。
- 4. 画面の右下側の「環境変数」をクリックします。
- 5. 「システム環境変数」領域の下の「新規」をクリックします。
- 「新しいシステム変数」ダイアログボックスで、「変数名」フィールドに ORACLE\_SID と入力し、「変数値」フィールドに LIB5 (すべて大文字にする必要 があります) と入力します。

次の手順は、ノード2でのみ実行する必要があります。

- 1. 「**コンピューターのプロパティ**」ウィンドウを開きます。
- 2. 画面の左側のメニューの「システムの詳細設定」を選択します。
- 3. 「**詳細設定**」タブを選択します。
- 4. 画面の右下側の「環境変数」をクリックします。
- 5. 「システム環境変数」領域の下の「新規」をクリックします。

- 「新しいシステム変数」ダイアログボックスで、「変数名」フィールドに ORACLE\_BASE と入力し、「変数値」フィールドに C:/app/oracle と入力しま す。
- 7. ステップ4および5を繰り返します。
- 8. 「新しいシステム変数」ダイアログボックスで、「変数名」フィールドに DIVA \_ORACLE\_HOME と入力します。
- 9. 「**新しいシステム変数**」ダイアログボックスで、「**変数名**」フィールドに *C:/ app/oracle/product/11.2.0/dbhome\_1* と入力します。
- 10. ステップ4および5を繰り返します。
- 11. 「新しいシステム変数」ダイアログボックスで、「変数名」フィールドに PATH と入力し、「変数値」フィールドにノード1に入力した同じパスを入力します (それらは一致している必要があります)。

次に DIVArchive をインストールします。

#### 4.1.3. DIVArchive のインストール

DIVArchive は、両方のクラスタノードサーバーにインストールする必要があります。DIVArchive をインストールするには、次の手順を使用します。

- 1. 両方のノードサーバーに、専用のクラスタドメインアカウントユーザー (DIVAClusterAdmin)としてログインします。
- インストールプログラムを使用して DIVArchive をインストールします。必要に応じて、追加の詳細について、『Oracle DIVArchive インストールおよび構成ガイド』および『Oracle DIVArchive 操作ガイド』を参照してください。
- 3. DIVArchive インストールプログラムを起動します。
- 4. 「**Choose Components**」ダイアログボックスが表示されたら、すべてのコンポー ネントのすべてのチェックボックスが選択されていることを確認します。

| DIVArchive V7.3.0.49 Setup                                      | 1000                                                                                                    |                                                                                   |  |  |  |  |  |
|-----------------------------------------------------------------|----------------------------------------------------------------------------------------------------|-----------------------------------------------------------------------------------|--|--|--|--|--|
| C                                                               | Choose Components<br>Choose which features of DIVArchive V7.3.0.49 you want to<br>install.                                                                                  |                                                                                   |  |  |  |  |  |
| Check the components you wa<br>install. Click Next to continue. | ant to install and uncheck the comp                                                                                                    | oonents you don't want to                                                         |  |  |  |  |  |
| Select components to install:                                   | <ul> <li>✓ Common files (Require</li> <li>▲ Actor</li> <li>✓ Robot Manager</li> <li>✓ Manager</li> <li>✓ ControlGUI</li> <li>✓ ConfigUtility</li> <li>✓ Database</li> </ul> | Description<br>Position your mouse<br>over a component to<br>see its description, |  |  |  |  |  |
| Space required: 621.9MB                                         | ✓ MigrateService ←                                                                                                    |                                                                                   |  |  |  |  |  |
| Nullsoft Install System v2,46 —                                 | (                                                                                                    | Next > Cancel                                                                     |  |  |  |  |  |

- 5. 「**Next**」をクリックします。
- 6. インストールの場所を選択します。デフォルトの場所 (C:/ DIVA) をお勧めしま す。

| DIVArchive V7.3.0.49                                                                                                    | Setup                              |                           |   |  |  |  |
|----------------------------------------------------------------------------------------------------|------------------------------------|---------------------------|---|--|--|--|
|                                                                                                    | Choose Install Location            |                           |   |  |  |  |
|                                                                                                    | Choose the folder in which to inst | all DIVArchive V7.3.0.49. |   |  |  |  |
| Setup will install DIVArchive V7.3.0.49 in the following folder. To install in a different folder,<br>click Browse and select another folder. Click Install to start the installation. |                                    |                           |   |  |  |  |
| Destination Folder                                                                                                    |                                    | Browse                    |   |  |  |  |
| Space required: 621.9                                                                                                    | MB                                 |                           |   |  |  |  |
| Space available: 137.                                                                                                    | GB                                 |                           |   |  |  |  |
| Nullsoft Install System v2                                                                                                    | 46                                 | Install Cancel            | ] |  |  |  |

- 7. 「**インストール**」をクリックします。
- 8. インストールが完了したら、「Close」をクリックします。

## DIVArchive ガイドライン

- DIVArchive スキーマは、1台のノードのみの共有ディスク(E:および F:)上に作 成する必要があります。
- DIVArchive バックアップは、共有ディスク(H:)上に構成する必要があります。
- DIVArchive ライセンスは 172.20.128.130 (DIVA-CL-ORC) クラスタ IP アドレスで 構成し、1 台のノードにのみ適用する必要があります。
- manager.conf ファイルで、DIVAMANAGER\_DBHOST パラメータを DIVA クラスタ グループの IP アドレス (172.20.128.130 - DIVA-CL-ORC) に設定する必要があり ます。
- Oracle DIVArchive Actor サービスは、ドメインユーザーアカウント (qalab/ DIVAClusterAdmin) を使用する必要があります。
- 目的のマネージャーサービスが現在インストールされている必要があります。

- すべての DIVArchive サービスは、両方のクラスタノードでまったく同じ名前と構成でインストールする必要があります。
- Oracle Secure Backup サービスをインストールします。
- SPMservice は、Oracle クライアントを使用します。
- C:/app/oracle/product/11.1.0/client32/network/admin ディレクトリにあるファイル tnsname.ora は、両方のノードで SPMservice を実行するように更新する必要があります。

HOST パラメータは、クラスタ (DIVA-CL-ORC) の IP アドレスに変更してください。たとえば、HOST = 172.20.138.130 などです。

 ・以前に構成したノード2の環境変数が必要であり、そうでないと、Oracle DIVArchive Storage Plan Manager (SPM)のインストールエラーが発生します。SPM ライセンス情報については、付録A「*DIVArchive*のオプションおよびライセン ス」を参照してください。

次に Oracle Fail Safe をインストールして構成します。

## 4.2. Oracle Fail Safe の構成

このセクションの手順では、Oracle Fail Safe をインストールして構成します。イン ストールが完了したら、それが正しくインストールされていることを確認します。

### 4.2.1. Oracle Fail Safe のインストール

このセクションのステップは、両方のクラスタノードサーバーで実行する必要があります。

Fail Safe では、Fail Safe をインストールする前に、Microsoft の .NET 3.5 SP1 をコ ンピュータにインストールする必要があります。Fail Safe インストールプログラム は、コンピュータに .NET 3.5 SP1 を見つけることができない場合に通知します。

また Fail Safe では、インストールを続行する前に、クラスタでクラスタグループオ ブジェクトを作成できるように、クラスタオブジェクト (*DIVA-CL-MSCS*) がクラス タ OU に対するフルコントロール権限を持っている必要もあります。

Oracle Fail Safe 4.1 リファレンス:

『Oracle Fail Safe 4.1 インストールガイド』 https://docs.oracle.com/cd/E27731\_01/doc.41/e24700.pdf 『Oracle 4.1 Fail Safe チュートリアル』

https://docs.oracle.com/cd/E27731\_01/doc.41/e24702.pdf Oracle Fail Safe 4.1 概要および管理ガイド https://docs.oracle.com/cd/E27731\_01/doc.41/e24699.pdf

- 1. 両方のノードサーバーに、専用のクラスタドメインアカウントユーザー (DIVAClusterAdmin)としてログインします。
- Microsoft .NET 3.5 SP1 をまだインストールしていない場合は、コンピュータにインストールします。サーバーマネージャーコンソールから .NET をインストールできます。
- 3. 次の手順を使用して、クラスタオブジェクトにフルコントロールを許可します。
  - 1. Windows のサーバー管理コンソールから、「Active Directory ユーザーとコ ンピューター」スナップインを開きます。
  - 「DIVAClusterComputers」コンピュータオブジェクトを右クリックし、
     「プロパティ」をクリックして、「プロパティ」ダイアログボックスを表示 します。
  - 3. 「セキュリティ」タブを選択し、画面上部の「グループ名またはユーザー 名」領域のクラスタオブジェクト (例では DIVA-CL-MSCS) を選択します。
  - 4. 画面の右下側の「**詳細設定**」ボタンをクリックして、「セキュリティの詳細 設定」画面を開きます。
  - 5. 「**アクセス許可**」タブで、ドメインユーザーを見つけて、一覧を1回クリッ クして、ドメインユーザーを強調表示します。
  - 6. 「**アクセス許可エントリ**」領域のすぐ下の「**編集**」をクリックして、**アクセ ス許可エントリ**画面を開きます。
  - 7. 画面の上部で、「種類」オプションが「許可」に設定されており、「適用
     先」オプションが「このオブジェクトとすべての子オブジェクト」に設定されていることを確認します。
  - 8. 「アクセス許可」領域のすべてのチェックボックスを選択します。
  - 9. 画面の下部の「**OK**」をクリックし、アクセス権を適用します。
- 4. Oracle Fail Safe 4.1.0 インストールパッケージを一時ディレクトリに抽出します。

Oracle Fail Safe 4.1.0 には Windows 2012 での既知の表示の問題があります。次の 例と後述の Web サイトを使用して、この問題を解決します。MMC はプログラ ムの終了時に、まだ 100% 安定していません。 この問題のリファレンスについては http://www.oracle.com/technetwork/ database/windows/sw-comp-41-1946549.html を参照してください。

- 1. C:/Windows/SysWOW64 フォルダーに mmc.exe.config というプレーンテキ ストファイルを作成します。
- 2. プレーンテキストエディタ (メモ帳など) でファイルを編集し、次のテキスト を入力します。

```
<?xml version="1.0" encoding="utf-8" ?>
<configuration>
<appSettings>
<add key="UseSetWindowPosForTopmostWindows" value="True" />
</appSettings>
</configuration>
```

- 3. ファイルを保存して閉じます。
- 5. *temp\_folder/install/setup.exe* ファイルを実行して、インストールを開始し ます。
- 6. 最初の画面で、「Next」をクリックします。
- 7. 「**Typical (178MB)**」インストールを選択します。
- 8. 「**Next**」をクリックします。
- 9. 「**Path**」を事前入力されたデフォルトのままにし、「次へ」をクリックします。

注:

インストールパスは、両方のノードで同じである必要があります。

- 10. ドメインユーザー名 (*qalab/DIVAClusterAdmin*)を「**Username**」フィールドに 入力します。
- 11. 「**Next**」をクリックします。
- 12. 「Enter Password」フィールドにドメインユーザーのパスワードを入力し、次 に、それを再度「Confirm Password」フィールドに入力して、それを確認しま す。
- 13. 「**Next**」をクリックします。
- 14. サマリーを確認します。すべてが正しい場合は「Install」をクリックし、そうで ない場合は「Back」をクリックして、すべての問題を解決します。

15. インストールが完了したら、「Exit」をクリックします。

16. ノードを再起動します。

17.2 台目のノードでこれらのすべてのステップを繰り返します。

次に、Fail Safe のインストールを検証します。

#### 4.2.2. Oracle Fail Safe のインストールの検証

このセクションのステップは、1台のクラスタノードサーバーで実行する必要があります。Fail Safe のインストールを検証するには、次の手順を実行します。

- 1. ノードサーバーに、専用のクラスタドメインアカウントユーザー (DIVAClusterAdmin)としてログインします。
- 2. Oracle Fail Safe Manager を起動します。
- 次のように、クラスタの別名 (DIVA-CL-MSCS) を使用して、新しいクラスタに接続します。
  - 1. 画面の左側のナビゲーションツリーでクラスタ別名を選択します。

注:

ナビゲーションツリーにクラスタが表示されていない場合は、続行する前にそれを追 加する必要があり、「Action」を選択して、メニューから「Add Cluster」を追加しま す。

- 2. 画面の右側の「Actions」メニューから「Connect」を選択します。これに よって自動的にクラスタに接続するはずです。
- 4. 画面の左側のナビゲーションツリーでクラスタ別名を選択します。
- 5. 画面の右側の「Actions」メニューから「Validate」をクリックします。クラスタの検証が開始されます。
- 6. 続行する前に、すべての警告またはエラーを解決する必要があります。
- 7. 問題が解決されたら、再度検証を実行します。
- 8. 検証が正常に完了するまで、ステップ4からステップ7を繰り返します。

次に、DIVArchive に専用のクラスタグループと役割を作成します。

#### 4.2.3. DIVArchive 専用のクラスタグループと役割の作成

このセクションの手順は、1台のクラスタノードサーバーでのみ実行する必要があ ります。以前のバージョンの Oracle Fail Safe では、このプロセスは Fail Safe Manager で実行していました。ただし、Fail Safe バージョン 4.1 では、この構成は、Windows フェールオーバー クラスター マネージャーで実現します。DIVArchive 専用のグ ループと役割を作成するには、次の手順を使用します。

- 1. ノードサーバーに、専用のクラスタドメインアカウントユーザー (DIVAClusterAdmin)としてログインします。
- 2. 「スタート」、「管理ツール」、次に「フェールオーバー クラスタ管理」をク リックします。
- 3. 画面の左側のナビゲーションツリー内のクラスタを展開し、「**役割**」をクリック します。
- 4. 画面の右側の「**役割**」の下の「**役割の構成**」をクリックします。
- 5. 最初の画面で、「**Next**」をクリックします。
- 6. 「**役割の選択**」画面で、画面の中央にあるリストから「**汎用サービス**」を選択 し、「**次へ**」をクリックします。
- 7. 「役割の選択」画面で、画面の中央にあるリストから「DIVArchive Manager」
   を選択し、「次へ」をクリックします。
- 8. 「**クライアント アクセス ポイント**」画面で、「**名前**」フィールドに、Oracle Cluster グループ名 (*DIVA-CL-ORC*) を入力します。
- 9. 「**アドレス**」フィールドに、Oracle Cluster IP アドレスを入力し、「次へ」をクリックします。
- 10. 「**記憶域の選択**」画面で、各クラスタストレージディスクの横にあるチェック ボックスを選択して、すべてのクラスタディスクを選択し、「**次へ**」をクリック します。
- 11. 「**レジストリ設定のレプリケート**」画面で、「次へ」をクリックします。

12.「確認」画面で選択した構成オプションを確認し、「次へ」をクリックします。
 13.構成プロセスが完了したら、「完了」をクリックします。

クラスタの役割およびグループが作成されたら、クラスタに含める必要があるその 他の DIVArchive サービス (DIVArchive バックアップなど) およびその他のディスク を追加する必要がある場合があります。クラスタにその他のリソースを追加するに は、次の手順を使用します。この例では、DIVArchive バックアップサービスを追加 します。

1. 「フェールオーバー クラスター マネージャー」で、クラスタ (DIVA-CL-ORC) を 展開し、画面の左側のナビゲーションツリーで「役割」をクリックします。

- 2. クラスタ名 (DIVA-CL-ORC) が、その下のメニューとともに画面の右側に表示さ れます。
- 3. クラスタ名の下の「**リソースの追加**」をクリックし、「**汎用サービス**」をクリッ クします。

注:

```
ストレージを追加する場合は、「リソースの追加」ではなく「記憶域の追加」をクリック
します。
```

- 4. 表示されるダイアログボックスのリストから「DIVArchive Backup」サービス (またはストレージデバイス)を選択し、「次へ」をクリックします。
- 5. 「**確認**」画面で選択したオプションが正しいことを確認して、「**次へ**」をクリッ クします。
- 6. 構成が完了したら、「**完了**」をクリックします。

次に Oracle Fail Safe を構成します。

#### 4.2.4. Oracle Fail Safe のパラメータの構成

このセクションの手順は、1台のクラスタノードサーバーでのみ実行する必要が あります。Oracle Fail Safe によって自動的にいくつかのパラメータが構成されます が、その他は手動で構成する必要があります。必要なパラメータを手動で構成する には、次の手順を使用します。

- 1. 「Oracle Fail Safe Manager」を開きます。LIB5 データベースを含むリソースが 表示されます。
- 2. 画面の左側のナビゲーションツリーで、クラスタオブジェクト (DIVA-CL-MSCS) を展開します。
- 3. 「**Oracle Resources**」メニュー項目をクリックします。
- 画面の右側で、「Group Actions」、次に「Add Resources」をクリックして、Add Resource To Group ウィザードを開きます。
- 5. 「Group」画面で、グループを選択し、リストからリソースを追加して、 「Next」をクリックします。
- 6. 「Nodes」画面で、リストからノードを選択して、「Next」をクリックします。
- 7. 「**Virtual Host**」画面で、リストからホストを選択して、「**Next**」をクリックします。

- 「Parameters」画面で、Oracle システムパラメータ (C:/app/oracle/product/11 .2.0/dbhome\_1/database/initLIB5.ora)の自動構成用に、initLIB5.ora ファイルを指します。
- 9. 「**Next**」をクリックします。
- 10. 完了するまで、デフォルトのパラメータを使用して、残りのウィザード画面に従 います。

ウィザードを完了すると、Oracle Fail Safe Manager の構成に、追加して構成し たすべてのリソースが表示されるはずです。フェールオーバー クラスターマ ネージャー 内で、その他のすべてのクラスタ構成を完了します。Oracle Fail Safe Manager およびフェールオーバー クラスター マネージャーはどちらも同じリ ソースを表示するはずです。

フェールオーバー クラスター マネージャーで、次の手順を実行します。

- 1. フェールオーバー クラスター マネージャーの中央で、DIVArchive Manager の エントリを見つけて、それを1回クリックして、エントリを強調表示します。
- 画面の右側で、「プロパティ」をクリックし、Oracle DIVArchive Manager の「プ ロパティ」ダイアログボックスを開きます。
- 3. 「依存関係」タブをクリックします。
- リストの最後のエントリに、「依存関係を追加するには、ここをクリックしてください」と表示されます。フィールドを選択し、「挿入」をクリックします。
- 5. リストから「AND」を選択します。
- 6. 次のリソースを依存関係に追加します。
  - IP アドレス (例では 172.20.128.130)
  - DIVA-CL-ORC
  - LIB5
  - Oracle Database TNS リスニングサービス
  - すべてのクラスタストレージディスク
- 7. 「**OK**」をクリックします。
- 8. ステップ 14 からステップ 20 を繰り返して、次の依存関係を *LIB*5 サービスに追加します。
  - IP アドレス (例では 172.20.128.130)
  - すべてのクラスタストレージディスク

9. ステップ 14 からステップ 20 を繰り返して、DIVA-CL-ORC を OracleIORaDB11g Listener サービスの依存関係に追加します。

## 4.2.5. クラスタ構成の例

このセクションには、正常に行われたクラスタ構成のサンプルスクリーンショットのみが含まれ、手順の内容は含まれません。

| 槛                          | Failover C                                                                                                    | luster Manager                                                                  |                                                                                                    | - • × |
|----------------------------|----------------------------------------------------------------------------------------------------|---------------------------------------------------------------------------------|----------------------------------------------------------------------------------------------------|-------|
| File Action View Help      |                                                                                                    |                                                                                 |                                                                                                    |       |
| 🗢 🔿 🖄 📰 📓 🖬                |                                                                                                    |                                                                                 |                                                                                                    |       |
| 📲 Failover Cluster Manager | Cluster DIVA-CL-MSCS.QALAB.FPDIGITAL.COM                                                                                                    |                                                                                 | Actions                                                                                                    |       |
| ▲ W DIVA-CL-MSCS.QALAB.FPC | Summary of Cluster DIVA-CL-MSCS           DIVACL-MSCS has 1 clustered roles and 2 nodes.           Name: DIVACL-MSCS QALAB PPOISITALCOM         Networks: (           Current Hods Server: R0-NCI         Subnets: 2           Recert Quster Events: None in the last hour         Witness: Disk (Duster Disk 6)                                                                                                    | Duster Network 1, Oluster Network 2<br>IPv4 and 0 IPv6                          | DIVA-CL-MSCS.QALAB.FPDIGITAL.CO<br>© Configure Role<br>© Validate Cluster<br>© View Validation Report<br>© Add Node<br>• Close Connection | M 🔸   |
|                            | Configure Configure high availability for a specific clustered role, add one or more servers (n<br>Server 2012 R2, Windows Server 2012, or Windows Server 2008 R2, Configure Role, W Validate Outer P Add Nade Copy Darter Roles, Copy Darter Roles, Copy Darter Roles, Copy Cluster-Roles, Copy Cluster-Roles, Copy Clu       | nodes), or copy roles from a cluster running Windows<br>untertropics on the Web | Rest Recent Events     More Actions     View     Refresh     Properties     Help                                                          | ,     |
|                            | Navigate     Notes     Notes | Israse                                                                          |                                                                                                    |       |
|                            | Cluster Core Resources      NameStatu      @ @ Daster Disk 6     @ @      Server Name      @ @ Name-DIVA-CL-MSCS     @ @      Roles      @ Oracle Fall Safe Server      @ 0                                                                                                    | Drine E                                                                         |                                                                                                    |       |
| < III >                    |                                                                                                    |                                                                                 |                                                                                                    |       |

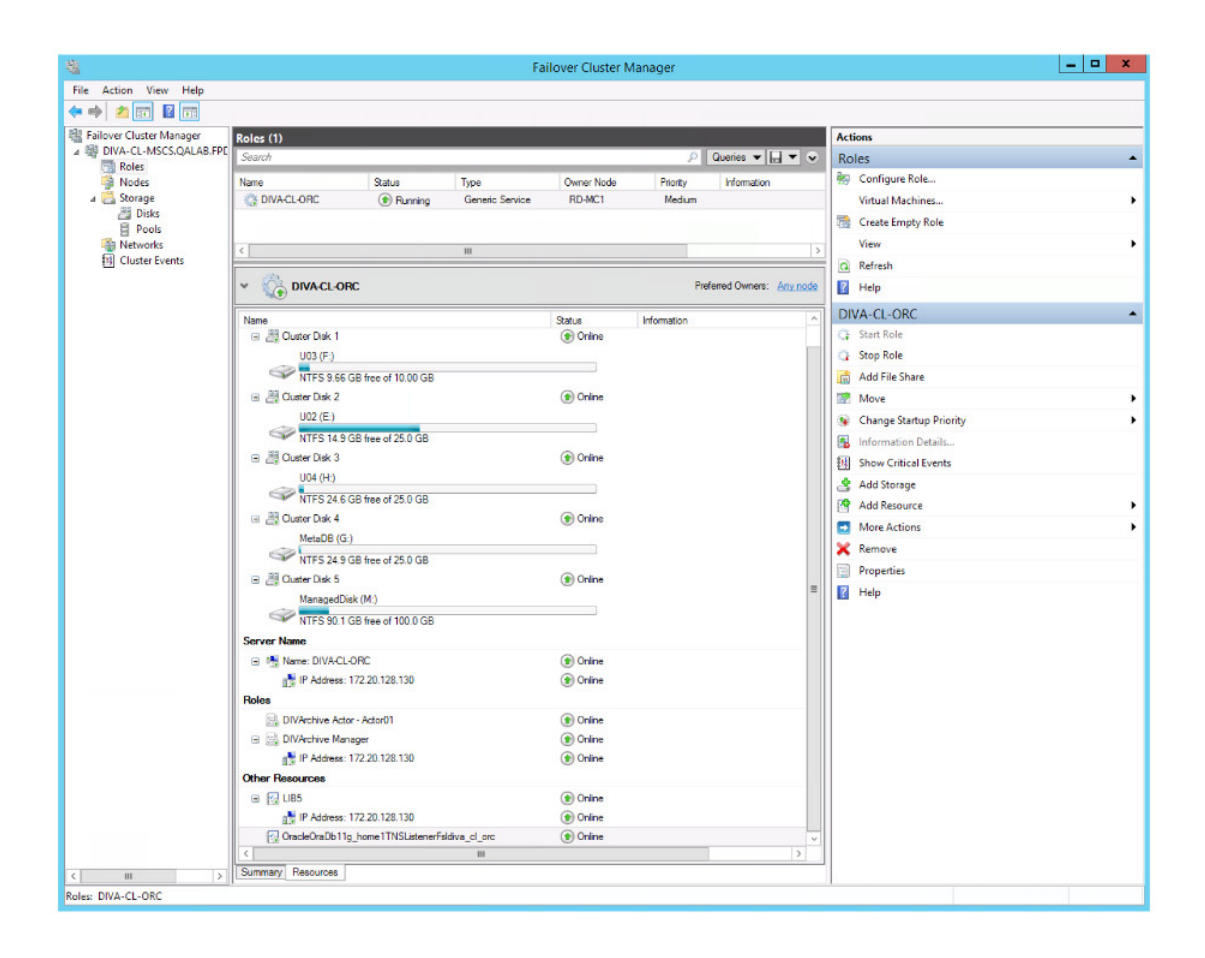

| <b>8</b>                   |                  |            | Failove              | Cluster Manag | jer          |          |                        | _ 🗆 🗙 |
|----------------------------|------------------|------------|----------------------|---------------|--------------|----------|------------------------|-------|
| File Action View Help      |                  |            |                      |               |              |          |                        |       |
| 🗢 🔿 🙋 📰 🔛                  |                  |            |                      |               |              |          |                        |       |
| 🗟 Failover Cluster Manager | Disks (6)        |            |                      |               |              |          | Actions                |       |
| ▲ ∰ DIVA-CL-MSCS.QALAB.FPE | Search           |            |                      |               | P Queries    | - LI - V | Disks                  |       |
| Roles                      | News             | 0          | Autored To           | O and No de   | Date Marchan | Count    | Add Disk               |       |
| A Storage                  | B Cluster Disk 1 | Online     | DIVA-CL-ORC          | RD-MC1        | Disk Number  | 2        | Move Available Storage |       |
| Disks                      | 周 Chuster Disk 2 | (1) Online | DIVA-CL-ORC          | BD-MC1        |              | 1        | Kan Kanadie Storage    |       |
| E Pools                    | I Chuster Disk 3 | ( Online   | DIVA-CL-ORC          | BD-MC1        |              | 4        | View                   |       |
| Networks                   | A Chuster Disk 4 | ( Online   | DIVA-CL-ORC          | BD-MC1        |              | 3        | Q Refresh              |       |
| ES Cluster Events          | R Chuster Diek 5 | Online     | DIVACLORC            | RD-MC1        |              | 5        | P Help                 |       |
|                            | R Cluster Disk 6 | Online     | Dak Wtness in Quorum | RD-MC1        |              | 6        |                        |       |
|                            |                  | () chang   |                      |               |              |          |                        |       |
|                            |                  |            |                      |               |              |          |                        |       |
|                            |                  |            |                      |               |              |          |                        |       |
|                            |                  |            |                      |               |              |          |                        |       |
|                            |                  |            |                      |               |              |          |                        |       |
|                            |                  |            |                      |               |              |          |                        |       |
|                            |                  |            |                      |               |              |          |                        |       |
|                            |                  |            |                      |               |              |          |                        |       |
|                            |                  |            |                      |               |              |          |                        |       |
|                            |                  |            |                      |               |              |          |                        |       |
|                            | <                | 111        |                      |               |              | >        |                        |       |
|                            |                  |            |                      |               |              |          |                        |       |
|                            | ~                |            |                      |               |              |          |                        |       |
|                            | 1.1.             |            |                      |               |              |          |                        |       |
|                            |                  |            |                      |               |              |          |                        |       |
|                            |                  |            |                      |               |              |          |                        |       |
|                            |                  |            |                      |               |              |          |                        |       |
|                            |                  |            |                      |               |              |          |                        |       |
|                            |                  |            |                      |               |              |          |                        |       |
|                            |                  |            |                      |               |              |          |                        |       |
|                            |                  |            |                      |               |              |          |                        |       |
|                            |                  |            |                      |               |              |          |                        |       |
|                            |                  |            |                      |               |              |          |                        |       |
|                            |                  |            |                      |               |              |          |                        |       |
|                            |                  |            |                      |               |              |          |                        |       |
|                            |                  |            |                      |               |              |          |                        |       |
|                            |                  |            |                      |               |              |          |                        |       |
|                            |                  |            |                      |               |              |          |                        |       |
|                            |                  |            |                      |               |              |          |                        |       |
|                            |                  |            |                      |               |              |          |                        |       |
|                            |                  |            |                      |               |              |          |                        |       |
| < 111 5                    |                  |            |                      |               |              |          |                        |       |

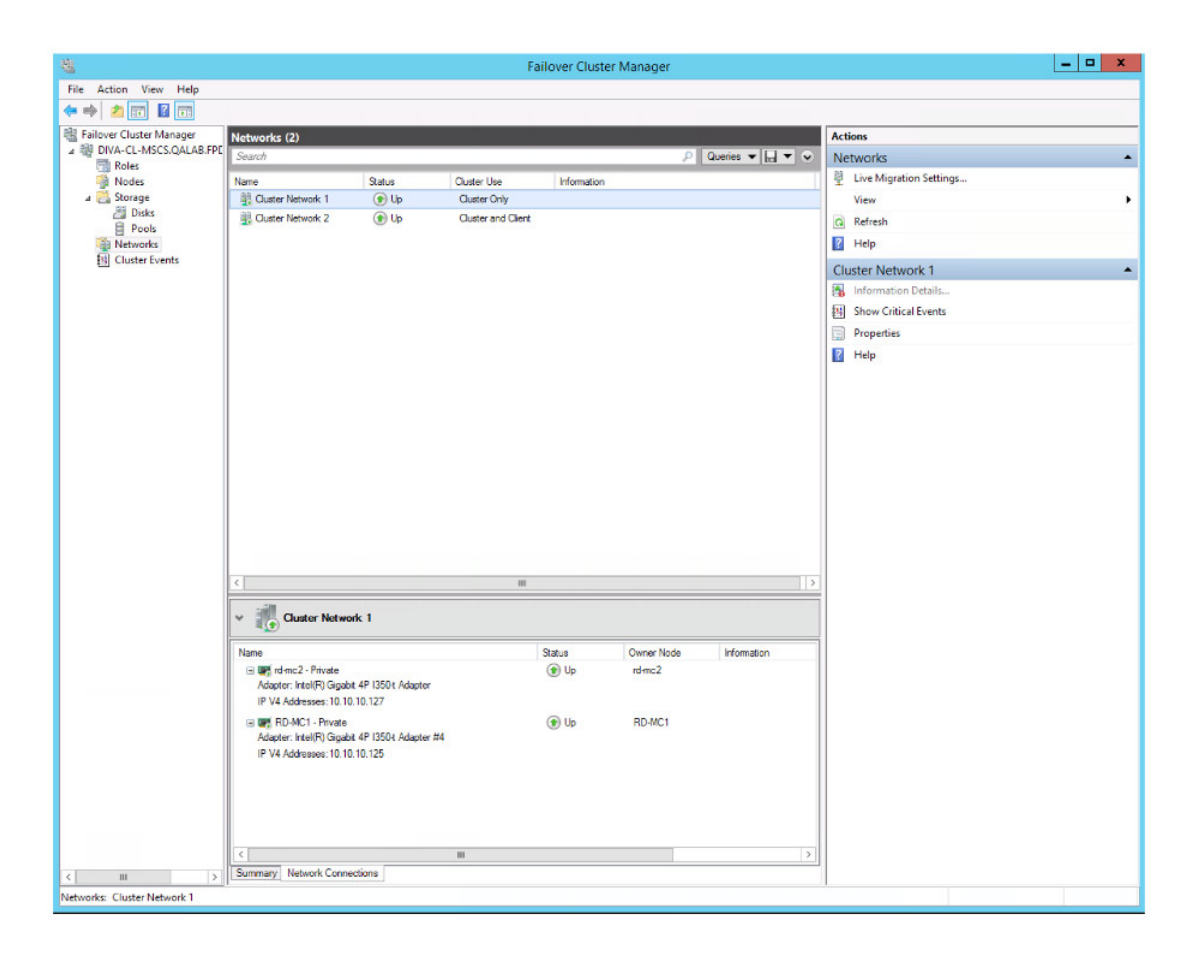

| 档                             |                       |                         | Fa                 | ilover Cluste | r Manager |                 |                           | _ 🗆 🗙 |
|-------------------------------|-----------------------|-------------------------|--------------------|---------------|-----------|-----------------|---------------------------|-------|
| File Action View Help         |                       |                         |                    |               |           |                 |                           |       |
| 🗢 🧇 🙇 📰 🖬 📰                   |                       |                         |                    |               |           |                 |                           |       |
| i Failover Cluster Manager    | Networks (2)          |                         |                    |               |           |                 | Actions                   |       |
| ▲ 🕸 DIVA-CL-MSCS.QALAB.FPD    | Search                |                         |                    |               | م ا       | Queries 🔻 🗔 🔻 🗸 | Networks                  |       |
| Roles                         | Name                  | Otation                 | Chates like        | Information   |           |                 | B Live Migration Settings |       |
| A Storage                     | Cluster Network 1     | () Un                   | Cluster Only       | riomabori     |           |                 | View                      |       |
| 📇 Disks                       | R Cluster Network 2   | Up                      | Cluster and Client |               |           |                 | O Palant                  |       |
| E Pools                       |                       | 0.4                     |                    |               |           |                 |                           |       |
| Retworks                      |                       |                         |                    |               |           |                 | Help                      |       |
| Egi Cluster Events            |                       |                         |                    |               |           |                 | Cluster Network 2         | •     |
|                               |                       |                         |                    |               |           |                 | Information Details       |       |
|                               |                       |                         |                    |               |           |                 | Show Critical Events      |       |
|                               |                       |                         |                    |               |           |                 | Properties                |       |
|                               |                       |                         |                    |               |           |                 | 2 Help                    |       |
|                               |                       |                         |                    |               |           |                 |                           |       |
|                               |                       |                         |                    |               |           |                 |                           |       |
|                               |                       |                         |                    |               |           |                 |                           |       |
|                               |                       |                         |                    |               |           |                 |                           |       |
|                               |                       |                         |                    |               |           |                 |                           |       |
|                               |                       |                         |                    |               |           |                 |                           |       |
|                               |                       |                         |                    |               |           |                 |                           |       |
|                               |                       |                         |                    |               |           |                 |                           |       |
|                               |                       |                         |                    |               |           |                 |                           |       |
|                               |                       |                         |                    |               |           |                 |                           |       |
|                               |                       |                         |                    |               |           |                 |                           |       |
|                               | <                     |                         |                    |               |           | 1               |                           |       |
|                               | v 🕂 Cluster Netwo     | ork 2                   |                    |               |           |                 | ]                         |       |
|                               |                       |                         |                    | <b></b>       | 0.000     |                 | 1                         |       |
|                               | Name<br>D MC1 D MC1   |                         |                    | Status        | DO MC1    | information     |                           |       |
|                               | Adapter: Broadcom Ne  | etXtreme Gigabit Etheme | et #2              | () up         | HD-MC1    |                 |                           |       |
|                               | IP V4 Addresses: 172. | 20.128.125              |                    |               |           |                 |                           |       |
|                               | 😑 🐺 rd-mc2 - Public   |                         |                    | ( Lp          | rd-mc2    |                 |                           |       |
|                               | Adapter: Broadcom Ne  | etXtreme Gigabit Etheme | et                 |               |           |                 |                           |       |
|                               | IP V4 Addresses: 172. | 20.128.127              |                    |               |           |                 |                           |       |
|                               |                       |                         |                    |               |           |                 |                           |       |
|                               |                       |                         |                    |               |           |                 |                           |       |
|                               |                       |                         |                    |               |           |                 |                           |       |
|                               |                       |                         |                    |               |           |                 |                           |       |
|                               | <                     |                         | ш                  |               |           | >               |                           |       |
|                               | Summary Network Conn  | ections                 |                    |               |           |                 |                           |       |
| Networks: Cluster Network 2   | 1                     |                         |                    |               |           |                 |                           |       |
| rectrorikas cluster network 2 |                       |                         |                    |               |           |                 |                           |       |

## 第5章 保守

この章では、通常の運用中の日常的な保守と必要な手順について説明します。ここ で説明されていない問題がある場合は、ドキュメントの最初にある、該当する関連 ドキュメントを参照するか、または Oracle サポートに問い合わせてください。

## 5.1. サービスを手動でオフラインにする

サービスで問題が発生している場合、Microsoft Cluster はそれがオフラインであるこ とを検出し、アクティブノードでサービスを再起動します。次の手順を使用して、 保守の際にサービスをオフラインにして、サービスの再起動を防止できます。

- 1. フェールオーバー クラスター マネージャーを開きます。
- 2. 画面の左側のナビゲーションツリーで、クラスタオブジェクト (DIVA-CL-ORC) を展開します。
- 3. 画面の左側の展開されたツリーから「役割」を選択します。
- 4. 画面の中央の「役割」領域で、失敗したサービスを選択します。
- 5. 選択したサービスを右クリックし、表示されるメニューから「**オフラインにす** る」をクリックします。
- 選択したサービスのステータスで、画面の中央の「役割」領域に、「オフライン」と表示されるようになったはずです。

## 5.2. クライアントアクセス用のネットワークの追加

フェールオーバークラスターマネージャーを使用して、追加のクライアントアクセスを構成できます。これは、自動化のために別のサブネットを構成する場合に役立ちます。各ノードには、ネットワーク要件に一覧表示されているのと同じサブネット上に1つの静的 IP アドレスを持つ必要があります。追加のクライアントを構成するには、次の手順を使用します。

1. 各ノードで新しいインタフェースとサブネットワークを構成します。

- 2. 「**スタート**」、「**管理ツール**」、「**フェールオーバー クラスター管理**」コン ソールの順にクリックします。
- 3. 画面の左側のナビゲーションツリーで、クラスタオブジェクト (DIVA-CL-ORC) を展開します。
- 4. 画面の左側の展開されたツリーから「**ネットワーク**」を選択します。
- 5. 画面の中央の「**ネットワーク**」リストから自動化に使用する新しいネットワーク を選択します。
- 6. 画面の右側の一覧表示されているネットワークの下の「**プロパティ**」をクリック します。
- 7. 「**名前**」フィールドに、自動化に使用するネットワークの新しい名前を入力しま す。

ネットワークに名前 Automation を使用して簡単に識別できるようにします。

- 8. 「**クライアントにこのネットワーク経由の接続を許可する**」チェックボックスを 選択します。
- 9. 「適用」をクリックし、「OK」をクリックします。
- 10. 画面の左側のナビゲーションツリーで「役割」を右クリックします。
- 表示されるメニューから「リソースの追加」をクリックし、「クライアントア クセスポイント」をクリックして、クライアントアクセスポイントウィザー ドを開きます。
- 12. 「**クライアント アクセス ポイント**」画面で、「**名前**」フィールドに、アクセス ポイント名 (*DIVA-CL-AUTO* など) を入力します。
- 13. 「ネットワーク」リストで、適切なネットワークと関連 IP アドレスを選択します。

FQDN を DNS に追加する必要があります。必要に応じて、必要なホスト名の DNS マネージャーへの登録およびWindows 2012 R2 Server クラスタの作成の手順 を参照してください。

- 14. 「**Next**」をクリックします。
- 15.「確認」画面で選択した構成を確認し、「次へ」をクリックします。
- 16. 構成が完了したら、「**レポートの表示**」をクリックして、すべての構成が正常に 行われていることを確認します。
- 17. 構成が正常に行われていることを確認したら、「完了」をクリックします。

## 5.3. ノードハードウェアの障害発生後の再構築

1台のノードに障害が発生した場合、この手順を使用します。この手順では、Fail Safe の構成中にダウンタイムが必要です。クラスタを再構築するには、次のセクションのステップを実行します。

- 1. 障害の発生したノードの削除
- 2. 新しいハードウェアの準備
- 3. 新しいノードサーバーのクラスタへの参加
- 4. DIVArchive  $\mathcal{O} \prec \mathcal{V} \prec \mathcal{V} \rightarrow \mathcal{V}$
- 5. Oracle Fail Safe のインストールと構成

#### 5.3.1. 障害の発生したノードの削除

この手順を第一のトラブルシューティング方法として、実行しないでください。削 除は次の場合にのみ使用してください。

- ノードを別のハードウェアと交換する。
- オペレーティングシステムを再インストールする。
- ノードをクラスタから永続的に削除する。
- クラスタ内のノードの名前を変更する。

ノードを削除するには、次の手順を使用します。

- 1. アクティブなノードサーバーに、専用のクラスタドメインアカウントユーザー (DIVAClusterAdmin)としてログインします。
- 2. 「**スタート**」、「**管理ツール**」、「**フェールオーバー クラスター管理**」コン ソールの順にクリックします。
- 3. 画面の左側のナビゲーションツリーで、クラスタオブジェクト (DIVA-CL-ORC) を展開します。
- 4. 画面の中央の「Nodes」リストで障害が発生したノードを右クリックします。
- 5. 表示されるメニューから「**More Actions**」をクリックし、次に「**Evict**」をクリッ クします。
- 確認ダイアログボックスに、ノードをクラスタから確実に削除するかどうかが 尋ねられます。「Yes」をクリックしてノードを削除します(または「No」をク リックして、ノードをクラスタに残します)。

## 5.3.2. 新しいハードウェアの準備

新しいハードウェアの準備ができたら、アクティブノードに適合する Windows Server 2012 R2 Standard およびすべてのパッチをインストールします。

#### 注:

両方のノードのパッチレベルが同じである必要があります。

次の手順を参照してください。

- 1. オペレーティングシステムの構成
- 2. Windows 2012 R2 Standard Server クラスタ化機能のインストール
- 3. リモートレジストリサービスの有効化

#### 5.3.3. 新しいノードサーバーのクラスタへの参加

クラスタに新しいサーバーを追加するには、次の手順を使用します。

- 1. MSCS クラスタリングのためのノード構成の検証の手順に従います。
- 2. 外部ディスクを接続する前に、*E*:、*F*:、または*H*:ドライブを使用しているロー カルパーティションがないことを確認します。

Windows サーバー マネージャー を使用して、ディスクと割り当てられているド ライブ文字を表示します。

- 3. ホストバスアダプタ (HBA) の交換の手順に従います。
- 4. 次のように、クラスタにノードを追加します。
  - 1. アクティブなノードサーバーに、専用のクラスタドメインアカウントユー ザー (DIVAClusterAdmin) としてログインします。
  - 2. 「**スタート**」、「**管理ツール**」、「**フェールオーバー クラスター管理**」コン ソールの順にクリックします。
  - 画面の左側のナビゲーションツリーで、クラスタオブジェクト (DIVA-CL-ORC) を展開します。
  - 4. 画面の左側の展開されたツリー内の**ノード**を右クリックします。
  - 5. 表示されるメニューで、「**ノードの追加**」をクリックし、「**ノードの追加** ウィザード」を開きます。
  - 6. ウィザードの最初の画面で「次へ」をクリックします。

7. ウィザードを続行して、クラスタに新しいノードを追加します。

#### 5.3.4. DIVArchive のインストール

DIVArchive のインストールおよび構成を完了するには、DIVArchive の構成を参照してください。DIVArchive データベーススキーマはすでに設定されているため、アクティブノードにスキーマを再インストールしないでください。

#### 5.3.5. Oracle Fail Safe のインストールと構成

Oracle Fail Safe をインストールおよび構成するには、次の手順を使用します。

- 1. Oracle Fail Safe をインストールするには、Oracle Fail Safe のインストールを参照 してください
- 2. 次のように、Oracle Fail Safe 構成を実行します。
  - 1. インストール中に Fail Safe サービスが作成されたことを確認します。
  - 2. インストール中に LIB5 サービスインスタンスが作成されたことを確認しま す。

注:

両方のノードで initLIB5.ora ファイルをレプリケートする必要があります。

- 3. インストール中に Oracle TNS リスナーサービスが作成されたことを確認しま す。
- 新しいノードを再起動し、構成のテストで説明されているテストを実行します。

## 5.4. ホストバスアダプタ (HBA) の交換

SAS HBA は、データベースおよび定足数パーティション専用の外部ディスクを接続 して機能します。SAS HBA が失敗した場合、またはノードで障害が発生したため、 新しいハードウェアを使用して、ノードを再構築する必要がある場合は、次の手順 を使用します。

- 1. 製造元のインストールおよび構成手順と推奨に従って、サーバーの障害の発生した SAS HBA を交換します。
- 2. アクティブノードで、ストレージマネージャーソフトウェアを起動します。
- 3. ストレージマネージャーの「Host Mapping」領域を見つけます。
- 4. 「DIVA Host Group」を展開し、新しい HBA を含むホストを選択します。

注.

- 5. ホストを右クリックし、表示されるメニューから、「Manage Host Port Identifiers」(表示されるメニュー項目は異なることがあります) をクリックしま す。
- 6. リスト内の障害のあるポートを選択し、「Replace」をクリックします。
- 7. 次の画面で、「Choose a method for replacing the host port identifier」の下の 「Replace by creating a new host port identifier」オプションをクリックします。
- 8. 「**New host port identifier (16 characters required)**」フィールドに、新しいホスト ポート識別子を入力し、「**Replace**」をクリックします。
- 9. 交換プロセスが完了すると、アクティブノードのクラスタボリュームが表示され るはずです。

# 5.5. 高度なセキュリティーによる Windows ファイアウォールの構成

Microsoft のベストプラクティスでは、Windows ファイアウォールを有効にすること を推奨していますが、DIVArchive には必須でありません。Windows ファイアウォー ルを使用するには、*DIVACloud\_Firewall\_Exceptions\_2012.ps1* PowerShell スク リプトを使用して、ファイアウォール経由の DIVArchive 例外を有効にします。次の 手順を使用して、PowerShell でファイアウォール例外スクリプトを作成し実行しま す。

- 1. メモ帳を開いて、テキストファイルを作成します。
- 2. 次のスクリプトの内容をコピーして、作成したばかりのファイルに貼り付けま す。

| 書式設定のために、改行などを調整する必要がある場合やない場合があります。                                            |
|---------------------------------------------------------------------------------|
|                                                                                 |
| ### Oracle DIVACloud Firewall Exception list. This will enable the Windows      |
| Firewall for all profiles and exclude common DIVA ports. ###                    |
| ### WINDOWS 2012 Only BELOW ###                                                 |
| Set-NetFirewallProfile -Profile Domain,Public,Private -Enabled True             |
| New-NetFirewallRule -DisplayName "DIVACloud SSH" -Description "Oracle DIVACloud |
| (SSH Remote Access)" -Direction Inbound -LocalPort 22 -Protocol TCP -Action     |
| Allow                                                                           |
| New-NetFirewallRule -DisplayName "DIVACloud DIVADirector HTTP" -Description     |

-Direction Inbound -LocalPort 1521 -Protocol TCP -Action Allow New-NetFirewallRule -DisplayName "DIVACloud VACP" -Description "Oracle DIVACloud (Automation (Harris) Control)" -Direction Inbound -LocalPort 5010 -Protocol TCP -Action Allow New-NetFirewallRule -DisplayName "DIVACloud DataExpedition" -Description "Oracle DIVACloud (ExpeDat - Accelerated File Transfer)" -Direction Inbound -LocalPort 8080 -Protocol UDP -Action Allow New-NetFirewallRule -DisplayName "DIVACloud DIVArchive Robot Manager" -Description "Oracle DIVACloud (DIVArchive Robot Manager)" -Direction Inbound -LocalPort 8500 -Protocol TCP -Action Allow New-NetFirewallRule -DisplayName "DIVACloud DIVArchive Manager" -Description "Oracle DIVACloud (DIVA API Listener / Systems Monitoring)" -Direction Inbound -LocalPort 9000 -Protocol TCP -Action Allow New-NetFirewallRule -DisplayName "DIVACloud DIVArchive Webservices" -Description "Oracle DIVACloud (DIVA Systems Monitoring)" -Direction Inbound -LocalPort 9443,9763 -Protocol TCP -Action Allow New-NetFirewallRule -DisplayName "DIVACloud DIVArchive AccessGateway" -Description "Oracle DIVACloud (DIVA Communications)" -Direction Inbound -LocalPort 9500 -Protocol TCP -Action Allow New-NetFirewallRule -DisplayName "DIVACloud DIVArchive Actor" -Description

DIVACloud (Req. Collection Script)" -Direction Inbound -LocalPort 445 -Protocol TCP -Action Allow New-NetFirewallRule -DisplayName "DIVACloud RSYNC" -Description "Oracle DIVACloud (RSYNC)" -Direction Inbound -LocalPort 873 -Protocol TCP -Action

New-NetFirewallRule -DisplayName "DIVACloud Oracle TNS Listener" -Description

"Oracle DIVACloud (Oracle Database - Transparent Network Substrate)"

New-NetFirewallRule -DisplayName "DIVACloud CIFS" -Description "Oracle

Allow

-Protocol TCP -Action Allow New-NetFirewallRule -DisplayName "DIVACloud DIVADirector HTTPS" -Description "Oracle DIVACloud (DIVADirector HTTPS)" -Direction Inbound -LocalPort 443 -Protocol TCP -Action Allow

-Protocol TCP -Action Allow New-NetFirewallRule -DisplayName "DIVACloud Remote Administration" -Description "Oracle DIVACloud (Remote Administration)" -Direction Inbound -LocalPort 135

"Oracle DIVACloud (DIVADirector HTTP)" -Direction Inbound -LocalPort 80

"Oracle DIVACloud (DIVActor)" -Direction Inbound -LocalPort 9900 -Protocol TCP -Action Allow New-NetFirewallRule -DisplayName "DIVACloud SNMP" -Description "Oracle DIVACloud (Systems Monitoring)" -Direction Inbound -LocalPort 161 -Protocol UDP -Action Allow New-NetFirewallRule -DisplayName "DIVACloud RDP" -Description "Oracle DIVACloud (Remote Desktop Protocol)" - Direction Inbound - LocalPort 3389 - Protocol TCP -Action Allow New-NetFirewallRule -DisplayName "DIVACloud NRPE" -Description "Oracle DIVACloud (Icinga Systems Monitoring - Nagios NRPE)" -Direction Inbound -LocalPort 5666 -Protocol TCP -Action Allow New-NetFirewallRule -DisplayName "DIVACloud NSClient++" -Description "Oracle DIVACloud (NSClient++ Monitoring w/Icinga)" -Direction Inbound -LocalPort 12489 - Protocol TCP - Action Allow New-NetFirewallRule -DisplayName "DIVACloud ICMP" -Description "Oracle DIVACloud (Packet Internet Groper ICMPv4)" -Protocol ICMPv4 -IcmpType 8 -Enabled True -Profile Any -Action Allow ### OPTIONAL LOGRHYTHM ONLY### New-NetFirewallRule -DisplayName "DIVACloud LogRhythm TCP" -Description "Oracle DIVACloud (LogRhythm Log Collection TCP)" -Direction Inbound -LocalPort 135, 137, 138, 139, 445, 49153 -Protocol TCP -Action Allow ### OPTIONAL LOGRHYTHM ONLY### New-NetFirewallRule -DisplayName "DIVACloud LogRhythm UDP" -Description "Oracle DIVACloud (LogRhythm Log Collection UDP)" -Direction Inbound -LocalPort 514 -Protocol UDP -Action Allow ### OPTIONAL NEVERFAIL ONLY### New-NetFirewallRule -Program "C:/Program Files/Neverfail/R2/bin/nfgui.exe" -Action Allow -Profile Domain, Private, Public -DisplayName "DIVACloud Neverfail" -Description "Oracle DIVACloud (Neverfail)" -Direction Inbound New-NetFirewallRule -Program "%SystemDrive%/Oracle/Ofs41\_ 1/FailSafe/Server/FsSurrogate.exe" - Action Allow - Profile Domain, Private, Public -DisplayName "DIVACloud Oracle Fail Safe" -Description "Oracle DIVACloud (Fail Safe)" -Direction Inbound ### WINDOWS 2012 Only ABOVE ###

3. ファイル名 DIVACloud\_Firewall\_Exceptions\_2012.ps1 でファイルを保存しま す。

- 4. Windows PowerShell コマンドプロンプトを開きます。スクリプトを正常に実行するには、Windows 管理者として PowerShell を開く必要がある場合があります。
- 5. スクリプトがあるフォルダに移動します。
- 6. コマンドプロンプトで、*DIVACloud\_Firewall\_Exceptions\_2012.ps1*と入力して、スクリプトを実行します。
- 7. これで DIVArchive 操作に必要なすべての例外が、Windows ファイアウォール構成に含まれたはずです。

追加情報または支援が必要な場合は、http://technet.microsoft.com/en-us/ library/hh831365.aspx にある『セキュリティが強化された Windows ファイア ウォールの概要』という Microsoft TechNet ドキュメントを参照してください。

## 5.6. クラスタ対応の更新

クラスタ対応の更新により、可用性を維持しながら、クラスタ化されたサーバーで Microsoft ソフトウェアの更新プロセスを自動化します。これは、通常の Windows 更 新を実行するための Microsoft ベストプラクティスですが、DIVArchive には必須で ありません。クラスタ対応の更新の詳細は、次の Microsoft TechNet ドキュメントを 参照してください。

• Microsoft クラスタ対応の更新

http://technet.microsoft.com/en-us/library/hh831694.aspx

• Microsoft クラスタ対応更新のベストプラクティス

http://technet.microsoft.com/library/jj134234#BKMK\_FW

付録A

# 付録A DIVArchive のオプションおよびライセンス

| 部品番号    | 説明                                                                                       | ライセンスメトリッ<br>ク  |
|---------|------------------------------------------------------------------------------------------|-----------------|
| L101163 | Oracle DIVArchive ニアライン容量                                                                | Tバイトあたり         |
| L101164 | Oracle DIVArchive アーカイブ容量                                                                | スロットあたり         |
| L101165 | Oracle DIVArchive Actor                                                                  | サーバーあたり         |
| L101166 | Oracle DIVArchive Manager                                                                | サーバーあたり         |
| L101167 | Oracle DIVArchive 部分ファイル復元                                                               | ラッパーあたり         |
| L101168 | Oracle DIVArchive Avid Connectivity                                                      | サーバーあたり         |
| L101169 | Oracle DIVArchive アプリケーションフィルタリング                                                        | サーバーあたり         |
| L101170 | Oracle DIVArchive Storage Plan Manager (DIVArchive Manager ライ<br>センスには 2 つのストレージ計画が含まれる) | サーバーあたり         |
| L101171 | Oracle DIVAnet                                                                           | サーバーあたり         |
| L101172 | Oracle DIVAdirector                                                                      | ユーザーあたり         |
| L101918 | Oracle DIVArchive エクスポート/インポート                                                           | サーバーあたり         |
| L101919 | Oracle DIVArchive 追加のアーカイブロボットシステム                                                       | テープライブラリあ<br>たり |
| L101920 | Oracle DIVArchive 自動データ移行                                                                | サーバーあたり         |

次の表に、DIVArchiveのオプションおよびライセンスのメトリックを示します。

# 用語集

**完全修飾ドメイン名** (FQDN) インターネット上の特定のコンピュータまたはホストの完全なドメイン名。FQDN はホスト名とドメイン名の 2 つの部分で構成されます。 たとえば、rd-mc1-galab.oracle.com などです。

組織単位 (OU) は、ユーザー、グループ、コンピュータ、およびその 他の組織単位を配置できる Active Directory 内の下位区分です。組織 の機能またはビジネス構造をミラー化する組織単位を作成できます。 各ドメインで、独自の組織単位階層を実装できます。組織に複数のド メインが含まれている場合は、各ドメインでは、ほかのドメインの構 造から独立した組織単位構造を作成できます。

**ドメインネームサービス** (DNS) ドメインの階層に編成されているコンピュータとネットワークサービ スのネーミングのシステム。DNS サービスは、適切なネットワーク ルーティングのために IP アドレスをホスト名に解決します。

マルチパス I/O (MPIO) Microsoft マルチパス I/O (MPIO) は Microsoft 提供のフレームワーク で、ストレージプロバイダが、ストレージアレイとの接続を最適化 するために必要なハードウェア固有の情報が含まれるマルチパスソ リューションを開発できます。

NIC (ネットワークインタ フェースカード) チーミ ング パフォーマンスと冗長性のため、複数のネットワークカードをまとめ て組み合わせるプロセス。Microsoft では、これを NIC チーミングと 呼んでいますが、ほかのベンダーではこれをボンディング、分散、ア グリゲーションと呼ぶことがあります。このプロセスは、使用される ソリューションやその呼び方に関係なく同じです。

Serial Attached SCSI ハードドライブやテープドライブなどのコンピュータストレージデバ (SAS) イス間でデータを移動するポイントツーポイントシリアルプロトコ ル。